# **Instruction Manual**

# optek PROFIBUS<sup>®</sup> PA

optek-Manual--1004-1010-02--ProfibusPA-US-2023-01-30 PN: 1004-1010-02 (-52)

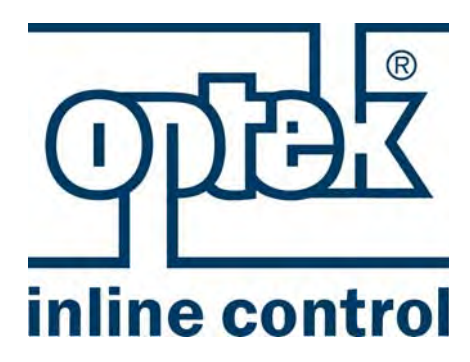

optek-Danulat GmbH Emscherbruchallee 2 45356 Essen

 Phone:
 +49-(0)201-63409-0

 Fax:
 +49-(0)201-63409999

 E-Mail:
 info@optek.de

 Internet:
 www.optek.com

For converters: C4151 C4251 C4252 C4452 HC4351 HC4452

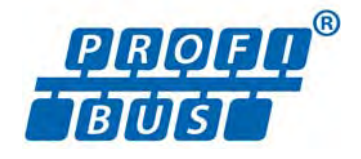

# Preface

This instruction manual is written to assist the user in proper procedures for trouble-free operation.

It is explicitly pointed out that optek-Danulat GmbH assumes no responsibility for loss or damage caused due to improper use of this instruction manual or products described herein.

This manual is protected by copyright. However, the user may produce copies and translations if required for correct operation of the products.

On request, this manual is available in other languages as well as in digital format (Acrobat<sup>®</sup> Reader required).

Our products are being continuously improved. Technical data is subject to change without notice.

Essen, December 2022

# Table of contents

#### Preface

| 1    | Using the instruction manual                                | 1  |
|------|-------------------------------------------------------------|----|
| 1.1  | Validity of the instruction manual                          | 1  |
| 1.2  | Pictograms and signal words                                 | 3  |
| 2    | Intended use                                                | 4  |
| 3    | Safety                                                      | 5  |
| 3.1  | General safety instructions                                 | 5  |
| 3.2  | Safety instructions for works on electrical equipment       | 6  |
| 4    | Description PROFIBUS <sup>®</sup>                           | .7 |
| 5    | Description optek Control 4000 / Haze Control bus interface | 10 |
| 5.1  | Technical data PROFIBUS <sup>®</sup> PA interface           | 13 |
| 5.2  | Converter front view                                        | 14 |
| 5.3  | Rear view converter C4151                                   | 15 |
| 5.4  | Rear view converter C4251                                   | 16 |
| 5.5  | Rear view converter C4252                                   | 17 |
| 5.6  | Rear view converter C4452                                   | 18 |
| 5.7  | Rear view HC4351 converter                                  | 19 |
| 5.8  | Rear view converter HC4452                                  | 20 |
| 5.9  | Connecting the sensors                                      | 21 |
| 5.10 | PROFIBUS <sup>®</sup> PA interface                          | 22 |
| 6    | Addressing                                                  | 23 |
| 61   | Overview addressing                                         | າງ |

| 6.1 | Overview addressing                      | 23 |
|-----|------------------------------------------|----|
| 6.2 | Addressing methods                       | 23 |
| 6.3 | Addressing via the master control system | 23 |

| 7               | Specifications                                                                                             | 25              |
|-----------------|----------------------------------------------------------------------------------------------------|-----------------|
| 7.1             | Physical Block                                                                                             |                 |
| 7.2             | Analyzer TB for measuring results M01–M04                                                                  |                 |
| 7.3             | AI FB for measuring results M01–M04                                                                        | 31              |
| 7.4             | Relay TB                                                                                                   |                 |
| 7.5             | DI FB relay 1 to 4                                                                                         |                 |
| 7.6             | AO TB                                                                                                    |                 |
| 7.7             | AO FB for mA-In1 and mA-In2                                                                                | 35              |
| 7.8             | Status TB                                                                                                  |                 |
| 7.9             | Device Spec. Data structures                                                                               |                 |
| 7.10            | Diagnosis                                                                                                  | 41              |
| 7.11            | Condensed status                                                                                           | 43              |
| 7.12            | Number display format                                                                                      | 44              |
| 8               | Software                                                                                                   | 45              |
| <b>0</b><br>8 1 | GSD file                                                                                                   | <b>43</b><br>45 |
| 8.2             | EDD file                                                                                                   | 45              |
| 8.3             | FDT / DTM technology                                                                                       | 45              |
| ٥               | Annondix                                                                                                   | 46              |
| 9<br>9 1        | Addressing of the ontek PROFIBUS® PA interface                                                             | <b>40</b><br>47 |
| 0.1             | 9.1.1 Addressing of the optek PROFIBUS <sup>®</sup> PA interface with                                      |                 |
|                 | communication processor CP5512                                                                             | 49              |
|                 | 9.1.2 Addressing of the optek PROFIBUS <sup>®</sup> PA interface with interface card<br>"Softing PROFlusb" | 51              |
| 9.2             | PROFIBUS® PA certificate                                                                                   | 55              |
| 9.3             | DTM certificate                                                                                            |                 |
| 10              | EU declaration of conformity                                                                               | 58              |
| -               | · · · · · · · · · · · · · · · · · · ·                                                                      |                 |
| 11              | Contacts                                                                                                   | 59              |

# 1 Using the instruction manual

### 1.1 Validity of the instruction manual

This instruction manual is valid for optek PROFIBUS<sup>®</sup> converters C4151, C4251, C4252, C4452, HC4351 and HC4452. It contains specific information on the PROFIBUS<sup>®</sup> PA interface (Process Fieldbus - Process Automation).

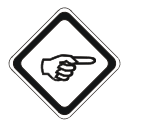

Information regarding the installation and operation of the converter is provided in the supplied standard instruction manual of the corresponding converter.

To differentiate PROFIBUS<sup>®</sup> converters from standard converters by name, the 2 (for 2mA- and 7 remote inputs) in the model number (H)C4X2Z (X=1–4, Z=1–2) was replaced with a 5.

The model number of PROFIBUS<sup>®</sup> converters is set up as follows:

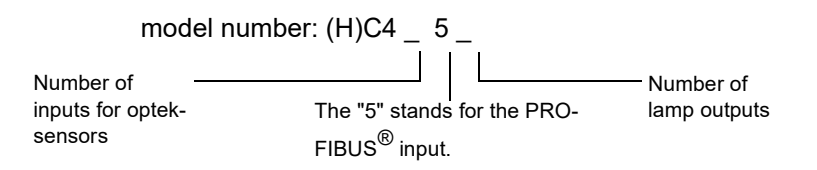

Converter C4252 is thus a C4000 series converter with inputs for two sensors as well as a PROFIBUS<sup>®</sup> PA interface and two lamp outputs.

The model number indicates the hardware configuration of your converter.

Therefore, the following combinations of instruction manuals apply:

Tab. 1 Instruction manual combinations overview

| PROFIBUS®  | Instruction manuals      |             | Remark:                                                  |  |  |
|------------|--------------------------|-------------|----------------------------------------------------------|--|--|
| converter: | Additional manual        | Standard of | Amendment with respect to<br>standard instruction manual |  |  |
| C4151      | PROFIBUS <sup>®</sup> PA | C4121       | Instead of mA- and remote inputs,                        |  |  |
| C4251      | PROFIBUS <sup>®</sup> PA | C4221       | there is a PROFIBUS <sup>®</sup> PA                      |  |  |
| C4252      | PROFIBUS <sup>®</sup> PA | C4222       | Thus, chapters 8.6 "Connecting                           |  |  |
| C4452      | PROFIBUS <sup>®</sup> PA | C4422       | the mA-inputs" and 8.8                                   |  |  |
| HC4351     | PROFIBUS <sup>®</sup> PA | HC4321      | apply to the PROFIBUS <sup>®</sup> PA                    |  |  |
| HC4452     | PROFIBUS <sup>®</sup> PA | HC4422      | version.                                                 |  |  |

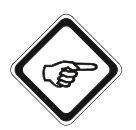

For all works, observe this instruction manual as well as the corresponding standard instruction manual. If the converter is not used as described in these instruction manuals, your safety and the converter function could be affected.

To keep up reliability of the product, enhance its life cycle and avoid down times, you have to follow the instructions in the manuals.

Furthermore, please follow the existing accident prevention and environmental protection instructions, as well as recognized technical instructions for safe and professional working.

# 1.2 Pictograms and signal words

Important information in this instruction manual is marked with the following pictograms:

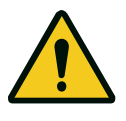

#### Danger!

This pictogram indicates immediate danger to life and health of persons. The text next to the symbol gives information on how to avoid bodily injuries.

If the possible cause of risk can be specified, the corresponding pictogram precedes instructions:

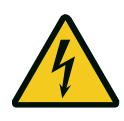

#### Danger!

Electrical voltage. This pictogram indicates danger due to electrical voltage.

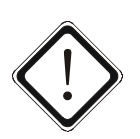

### Caution!

This pictogram indicates information on how to avoid material damage.

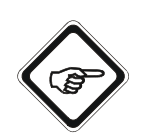

### Note!

This pictogram indicates instructional or general advice.

Pictograms on the converter

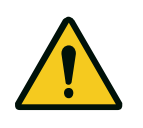

The following pictogram is on the back of the converter. It indicates possible and unapparent dangers. Read this instruction manual prior to initial commissioning.

#### 2 Intended use

The converter is to be used exclusively for optek sensor assemblies according to the technical data.

In combination with inline sensors for turbidity, concentration, color and UV absorption, the converter is used for displaying and processing measuring results. The converter may only be interfaced with sensors listed in the "Technical data" chapter of the corresponding instruction manuals.

The converter is to be installed in closed control cabinets with external switch, which allows the user to disconnect power. Please refer to the "Technical data" chapter.

This converter is not intended for use in hazardous areas.

Unauthorized constructional changes, additional fittings or modifications regarding the converter as well as tampering with or changing its software are prohibited.

The manufacturer is not liable for damage resulting from use contrary to the intended use.

Following this instruction manual is part of the intended use.

The content of all serial number plates on optek products is model-specific and refers to the time of delivery.

# 3 Safety

### 3.1 General safety instructions

Only operate the converter when free from defects and in accordance with the instructions provided in this manual.

Read this instruction manual prior to initial commissioning. This applies especially to persons only operating the converter occasionally, such as maintenance staff.

Observe all safety and information labels on the product and keep them in readable condition.

Inspect the product for signs of physical damage. Report any damage immediately and do not commission the product until corrective actions have been taken.

After maintenance and repair, proper function as well as the fulfillment of the safety requirements and testing must be guaranteed.

Protect the converter from impacts causing corrosion or preventing components from working properly.

Have faulty parts of the measuring system replaced immediately.

Spare parts must comply with the technical requirements defined by optek. This is always guaranteed when using original spare parts.

For maintenance and repair activities, attach a warning sign to the external release device to prevent re-commissioning of the converter.

When malfunctioning, take the product out of operation. Have the malfunctions repaired immediately by a qualified electrician.

The safety instructions are to be supplemented with the current national regulations on accident prevention.

# 3.2 Safety instructions for works on electrical equipment

Work on electrical equipment has to be carried out by qualified electricians only.

The power line connection of the converter must be specified correctly to prevent overload.

Disconnect the voltage supply before connecting the power line. Only connect the power line when voltage-free. Do not use the terminal socket for release since no first-to-mate last-to-break protective ground contact is provided.

Do not work on live active parts of the electrical equipment. When working on the electrical equipment, observe the following safety regulations:

- 1. Remove power.
- 2. Protect against re-commissioning.
- 3. Check if voltage-free.
- 4. Cover live parts.
- 5. Earth and short-circuit.

In case of faults in the power supply, disconnect the converter immediately.

In case of a short-circuit, there is a danger of sparking and fire.

Use only original fuses with specified current and triggering characteristics! When a fuse has to be exchanged, first try to detect the cause and clear the fault before exchanging the fuse.

When work on live parts is necessary, use insulated tools only.

#### Description PROFIBUS<sup>®</sup> 4

| Introduction                                     | Constant availability of information is one of the most important characteristics of today's corporate communication. In the fields of production processes (manufacturing, process and building automation), PROFIBUS <sup>®</sup> provides the basis for networking.<br>PROFIBUS <sup>®</sup> is a digital communication system between the control system and the measuring and control elements. It is the leading open fieldbus system in Europe.<br>PROFIBUS <sup>®</sup> interconnects decentral field devices via one cable and integrates them into a control system. Here, "real" process values are transferred instead of mA-signals as in the 4–20 mA-technology. |  |  |  |  |
|--------------------------------------------------|----------------------------------------------------------------------------------------------------|--|--|--|--|
| PROFIBUS <sup>®</sup> DP                         | In the following, the variants with their basic characteristics are listed:                                                                                                    |  |  |  |  |
| (Decentralized<br>Periphery)                     | This variant was optimized for manufacturing automation.<br>The transfer technology is a RS485 standard with a transfer rate of 12 Mbit/s. It<br>features a short response time, good diagnosis possibilities, noise-immune<br>transfer and easy handling.                                                                                                    |  |  |  |  |
| PROFIBUS <sup>®</sup> PA<br>(Process Automation) | This version was especially developed for use in process automation. The transfer technology is MBP with a transfer rate of 31.25 kbit/s. Use in hazardous locations is possible.                                                                                                    |  |  |  |  |
|                                                  | There are two basic PROFIBUS <sup>®</sup> device types:                                                                                                    |  |  |  |  |
| Master                                           | The master controls data traffic on the bus (e. g. programmable logic controller).<br>It sends messages without external prompts and is also referred to as an "active<br>station".                                                                                                    |  |  |  |  |
| Slave                                            | Slaves are peripherals such as valves, drives, converters and analysis devices.<br>They shall only acknowledge received messages or transfer messages to the<br>master after master request. This is why they are also referred to as "passive<br>stations".                                                                                                    |  |  |  |  |
|                                                  | To keep up communication under PROFIBUS <sup>®</sup> , software protocols are generated. The DP protocol is used for the transport layer between master and slave. It determines type and speed of data interchange and defines the transfer protocol of the PROFIBUS <sup>®</sup> system.                                                                                                    |  |  |  |  |

There are two DP master classes:

*DP class 1 master* Controller of a DP system (e. g.controls, PLC, ...).

DP class 2 master Allows loading programs in controls, diagnosis, parameterization of DP slaves.

A PROFIBUS<sup>®</sup> network must always include at least one class 1 master.

The figure below shows the principle structure of a PROFIBUS<sup>®</sup> system. All devices are connected in a bus structure (line). Up to 32 stations can be interconnected in one segment. At the beginning and end, each PROFIBUS<sup>®</sup> segment must be terminated.

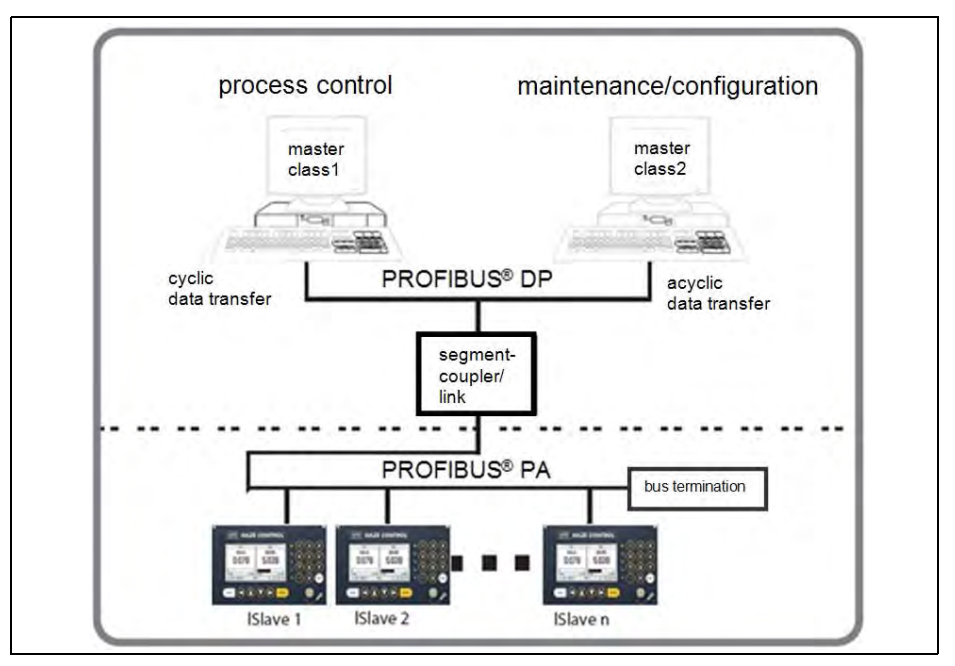

Fig. 1 Principle structure of a PROFIBUS<sup>®</sup> system

A DP/PA segment coupler or a DP/PA link allows the connection of PROFIBUS<sup>®</sup> DP and PROFIBUS<sup>®</sup> PA. A PROFIBUS<sup>®</sup> PA segment is always a subsegment of a DP segment.

DP/PA segment<br/>couplerA DP/PA segment coupler is a signal converter which adjusts RS485 signals to<br/>the MBP signal level and vice versa. It does not have an individual bus address<br/>and is transparent for the DP master stations. Therefore, only certain bit rates<br/>are possible in the DP segment (e. g.45.45 kbit/s).

*DP/PA link* The DP/PA link has a slave station address over which the DP master accesses the PA segment. In the DP segment, an independent bit rate of 12 Mbit/s maximum is possible.

The PROFIBUS<sup>®</sup> PA allows cyclic as well as acyclic data transfer. Cyclic services allow transfer of measuring results. They belong to the DP class 1 master and use protocol DP-V0.

Acyclic services serve for device parameterization, remote support maintenance and diagnosis during operation. They belong to the DP class 2 master and use protocol DP-V1.

| Class 1 Master                                                                                                    |                                                                                                | Class 2 Master |  |
|----------------------------------------------------------------------------------------------------|------------------------------------------------------------------------------------------------|----------------|--|
| Standard                                                                                                    | Optional                                                                                       | Standard       |  |
| cyclic data                                                                                                    |                                                                                                | acyclic data   |  |
| <ul> <li>PLC</li> <li>cyclic process data<br/>processing with<br/>standard PROFIBUS<sup>®</sup><br/>DP functions</li> </ul> | <ul> <li>a typical enineering t</li> <li>standard data</li> <li>optek specific data</li> </ul> | 001            |  |

Fig. 2 Cyclic and acyclic data transfer

# 5 Description optek Control 4000 / Haze Control bus interface

To allow the easiest possible commissioning of the C4000 converter and the Haze Control at the bus, the reliable concept of parameterization via parameter sets was maintained in great parts. Up to eight parameter sets each can be stored on the converter with a product number with product name for that purpose.

For comfortable handling even of complex parameter sets (e. g.complex mathematical operations), the well-known PC-Transfer Advanced software is used for the Control 4000.

Thus, almost all internal parameters can be changed when changing the product number. The product number can be changed locally or via access to an individual register via bus.

Even complex parameter changes, such as the exchange of the mathematical operations of several input signals or the exchange of the linearization function for a simple operation in the control system, are therefore possible. It is not necessary to reboot the converter or bus segment.

The structure with up to four independent definable measuring results to each of which a name and a text for designating the unit can be assigned was adapted as well.

The four measuring results also play a central role for mapping on the bus: To each of these measuring results, a transducer block and an analog function block are assigned according to the PROFIBUS<sup>®</sup> PA profile specification. Therefore, in cyclic data traffic, these four measuring results can be read, together with the corresponding status information.

For each measuring result, apart from the limit values without bus connection, there are four additional limit values in the cyclically transferred status information. There, the information regarding quality of the measuring result with respect to malfunctions of the converter or bus interface is provided as well.

The four status are mapped on the four evaluation levels

- good
- uncertain
- · local override and
- bad

according to the condensed status.

Since the signal loss state is admitted for some applications but indicates technical malfunctions in others, the user can change the assignment to uncertain or bad.

The functionality defined with parameter sets can be queried in acyclic data traffic with the standard parameters of the function blocks. Thus, e.g. set limits of the measuring range and the names of the units can be read by the control system.

Apart from the measuring results, in cyclic traffic, the switching status of the four relay outputs are available as well. They are arranged in a shared digital input block.

To send analog signals from control to converter, there are two analog output blocks. In the converter, these are used like the mA-inputs available for converter models (H)C4X2Z (X=1-4, Z=1-2).

Malfunctions of converter or bus interface can be displayed with the PROFIBUS<sup>®</sup> diagnosis mechanism. They are signaled in the manufacturer-specific diagnosis.

For some parameters (e. g.signal loss), the user can choose if these shall be displayed in the manufacturer-specific diagnosis.

Further detailed information on the state of the converter can be read out of the optek-specific status transducer block. Here, data of lamp and detector monitor can be called as well as sensor information and a list of available product names. A writable parameter defines which channels are displayed. In case an error is signaled, the number of the error message, such as displayed on the converter display, can be read out as well.

The following figure shows the PROFIBUS® PA interface for the C4000 and the Haze Control converter according to PROFIBUS<sup>®</sup> PA profile 3.01 with amendment 2: Analyzer.

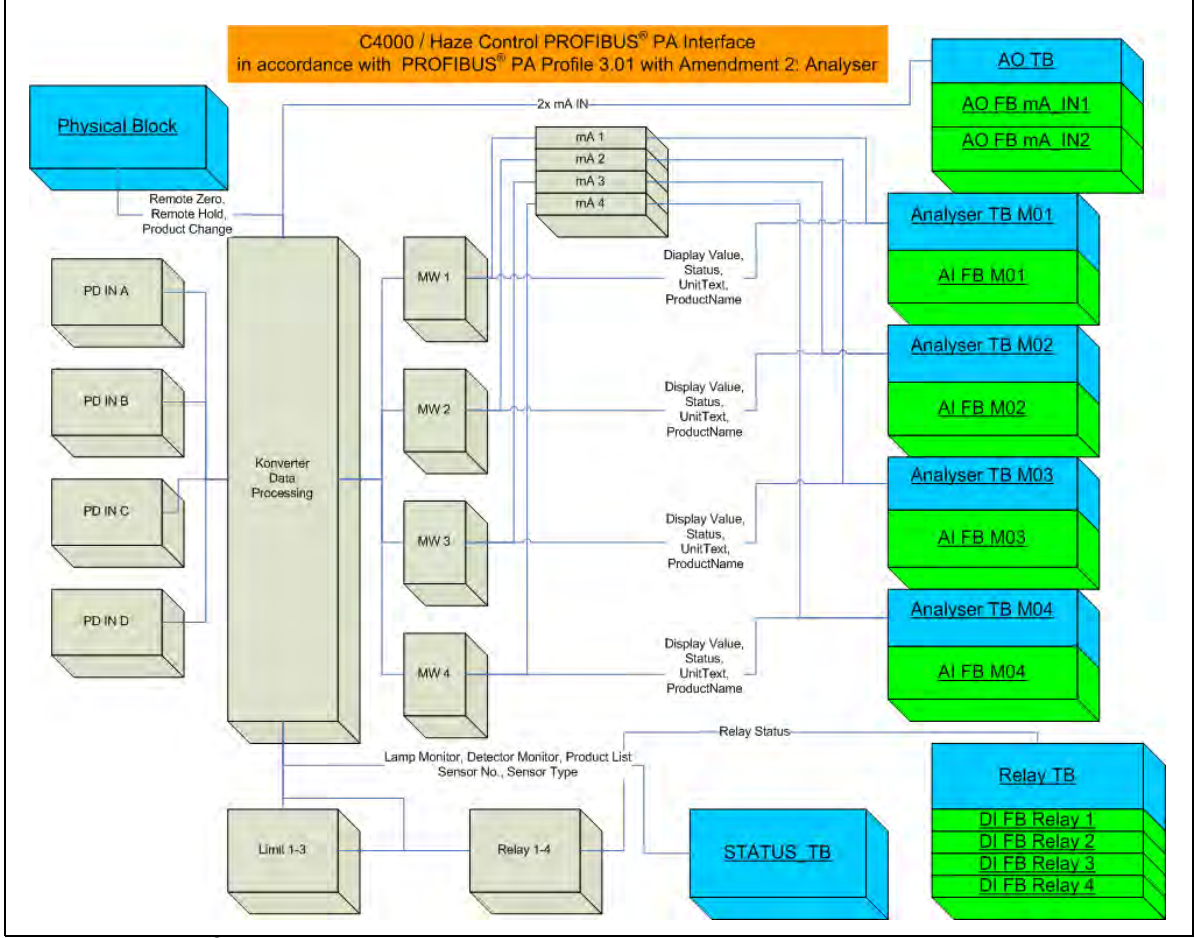

Fig. 3 PROFIBUS<sup>®</sup> PA interface for C4000 and Haze Control converter

Numbers stand for:

PB = physical block

TB = transducer block

FB = function block

AO = analog output block

AI = analog input block

DI = digital input

PD IN X = detector input A-D MW 1-4 = measuring result 1-4

# 5.1 Technical data PROFIBUS<sup>®</sup> PA interface

| Physical:            | IEC 61158-2<br>31.25 kbit/s<br>voltage mode                                                      |
|----------------------|--------------------------------------------------------------------------------------------------|
| Connection:          | polarity-independent                                                                             |
| voltage range:       | 932 V                                                                                            |
| Background current:  | 18 mA                                                                                            |
| Galvanic separation: | function separation                                                                              |
| Intrinsic safety:    | No                                                                                               |
| ID:                  | 0x0BF3                                                                                           |
| Address range:       | 3 to 126<br>delivery state 126<br>Set_Slave_Adr. of master                                       |
| Device profile:      | PROFIBUS <sup>®</sup> PA profile, version 3.01 with amendment 2                                  |
| Block structure:     | 1 PB<br>4 AI with 1 TB each<br>4 DI with 1 TB<br>2 AO with 1 TB<br>1 status TB (device-specific) |

Tab. 2 Technical data PROFIBUS® PA interface

#### 6 1 2 3 4 5 6 1 2 3 4 5 opter CONTROL 4 ODE HAZE CONT 3 HAUPTMENÜ HAUPTMENU 10 9 8 10 8 11 9 7 11

#### 5.2 **Converter front view**

Front panel PROFIBUS® PA converter C4000 and Haze Control Fig. 4

- 1. LED (flashes red), indicates lamp failure or system failure
- 2. LED (yellow), switch indicator for alarm 3 when a value exceeds or falls below a limit value
- 3. LED (yellow), switch indicator for alarm 2 when a value exceeds or falls below a limit value
- 4. LED (yellow), switch indicator for alarm 1 when a value exceeds or falls below a limit value
- 5. LED (green), indicates readiness for operation
- 6. Numerical keyboard (single assignment)
- 7. Connection for RS-232 (control-connect cable)
- 8. ENTER key (confirmation of entries)
- 9. Cursor key (moving in the menus and entries)
- 10. CLEAR key (rejecting entries, returning to previous menu)
- 11. Display

### 5.3 Rear view converter C4151

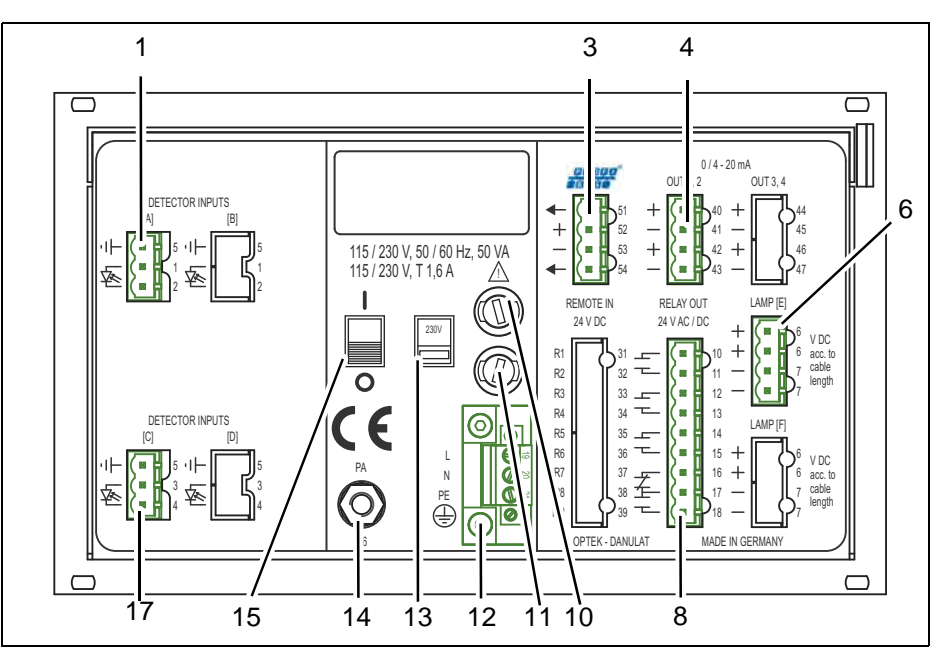

Fig. 5 Rear view converter C4151

- 1. Detector input A (only for optek-sensors)
- 2. -
- 3. PROFIBUS<sup>®</sup> PA interface
- 4. mA-output 1, mA-output 2 (0/4-20 mA)
- 5. -
- 6. Lamp output E (only for optek-sensors)
- 7. -
- 8. Relay outputs 1, 2, 3 for limit values or system status feedback, system relay (enabled)
- 9. -
- 10. Fuse I 115 / 230 V AC T 1.6 A (option 24 V AC / DC: T 3.15 A)
- 11. Fuse II 115 / 230 V AC T 1.6 A (option 24 V AC / DC: T 3.15 A)
- 12. Power supply (fixed)
- Selector switch for voltage (preset 230 V AC) -(does not apply for a 24 V AC/DC version)
- 14. Equipotential bonding (in the non-ex-proof version, only necessary in extreme EMC requirements)
- 15. ON / OFF switch
- 16. -
- 17. Detector input C (inactive)

### 5.4 Rear view converter C4251

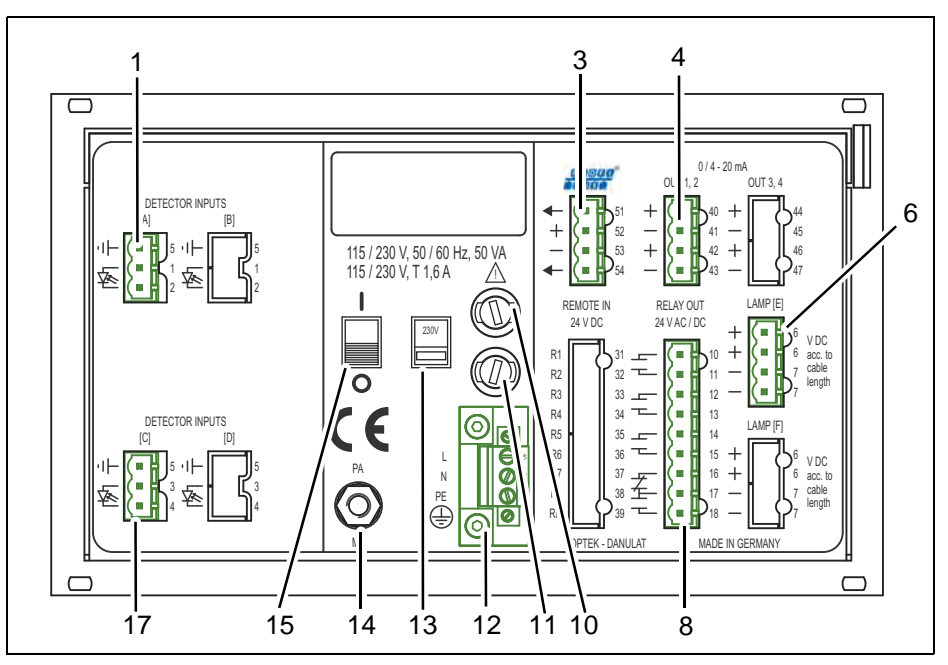

Fig. 6 Rear view converter C4251

- 1. Detector input A (only for optek-sensors)
- 2. -
- 3. PROFIBUS® PA interface
- 4. mA-output 1, mA-output 2 (0/4-20 mA)
- 5. -
- 6. Lamp output E (only for optek-sensors)
- 7. -
- 8. Relay outputs 1, 2, 3 for limit values or system status feedback, system relay (enabled)
- 9. -
- 10. Fuse I 115 / 230 V AC T 1.6 A (option 24 V AC / DC: T 3.15 A)
- 11. Fuse II 115 / 230 V AC T 1.6 A (option 24 V AC / DC: T 3.15 A)
- 12. Power supply (fixed)
- 13. Selector switch for voltage (preset 230 V AC) -(does not apply for a 24 V AC/DC version)
- 14. Equipotential bonding (in the non-ex-proof version, only necessary in extreme EMC requirements)
- 15. ON / OFF switch
- 16. -
- 17. Detector input C (only for optek-sensors)

### 5.5 Rear view converter C4252

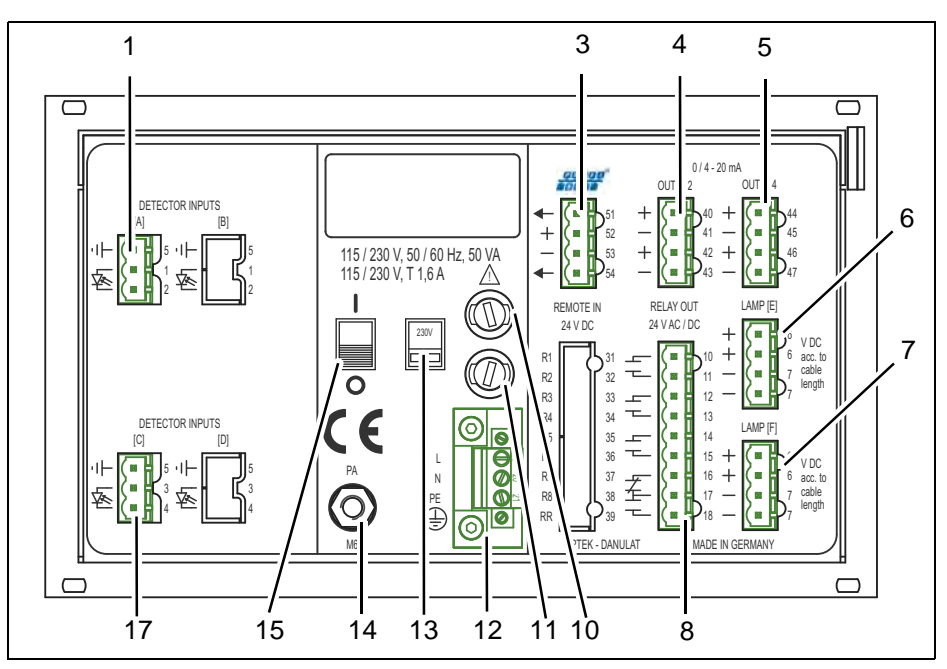

Fig. 7 Rear view converter C4252

- 1. Detector input A (only for optek-sensors)
- 2. -
- 3. PROFIBUS<sup>®</sup> PA interface
- 4. mA-output 1, mA-output 2 (0/4-20 mA)
- 5. mA-output 3, mA-output 4 (0/4-20 mA)
- 6. Lamp output E (only for optek-sensors)
- 7. Lamp output F (only for optek-sensors)
- 8. Relay outputs 1, 2, 3 for limit values or system status feedback, system relay (enabled)
- 9. -
- 10. Fuse I 115 / 230 V AC T 1.6 A (option 24 V AC / DC: T 3.15 A)
- 11. Fuse II 115 / 230 V AC T 1.6 A (option 24 V AC / DC: T 3.15 A)
- 12. Power supply (fixed)
- Selector switch for voltage (preset 230 V AC) -(does not apply for a 24 V AC/DC version)
- 14. Equipotential bonding (in the non-ex-proof version, only necessary in extreme EMC requirements)
- 15. ON / OFF switch
- 16. -
- 17. Detector input C (only for optek-sensors)

# 5.6 Rear view converter C4452

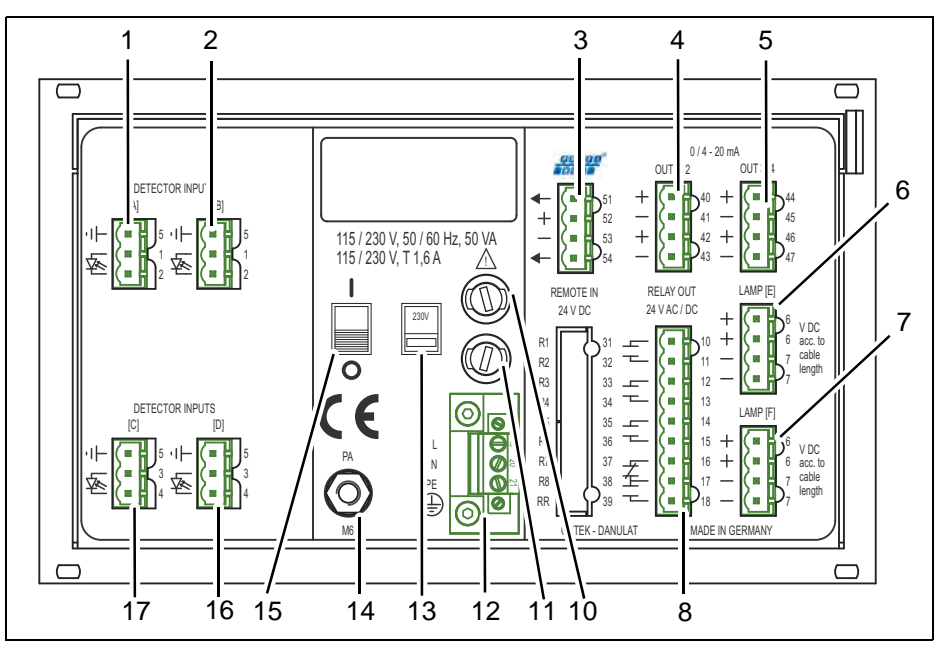

Fig. 8 Rear view converter C4452

- 1. Detector input A (only for optek-sensors)
- 2. Detector input B (only for optek-sensors)
- 3. PROFIBUS<sup>®</sup> PA interface
- 4. mA-output 1, mA-output 2 (0/4-20 mA)
- 5. mA-output 3, mA-output 4 (0/4-20 mA)
- 6. Lamp output E (only for optek-sensors)
- 7. Lamp output F (only for optek-sensors)
- 8. Relay outputs 1, 2, 3 for limit values or system status feedback, system relay (enabled)
- 9. -
- 10. Fuse I 115 / 230 V AC T 1.6 A (option 24 V AC / DC: T 3.15 A)
- 11. Fuse II 115 / 230 V AC T 1.6 A (option 24 V AC / DC: T 3.15 A)
- 12. Power supply (fixed)
- Selector switch for voltage (preset 230 V AC) -(does not apply for a 24 V AC/DC version)
- 14. Equipotential bonding (in the non-ex-proof version, only necessary in extreme EMC requirements)
- 15. ON / OFF switch
- 16. Detector input D (only for optek-sensors)
- 17. Detector input C (only for optek-sensors)

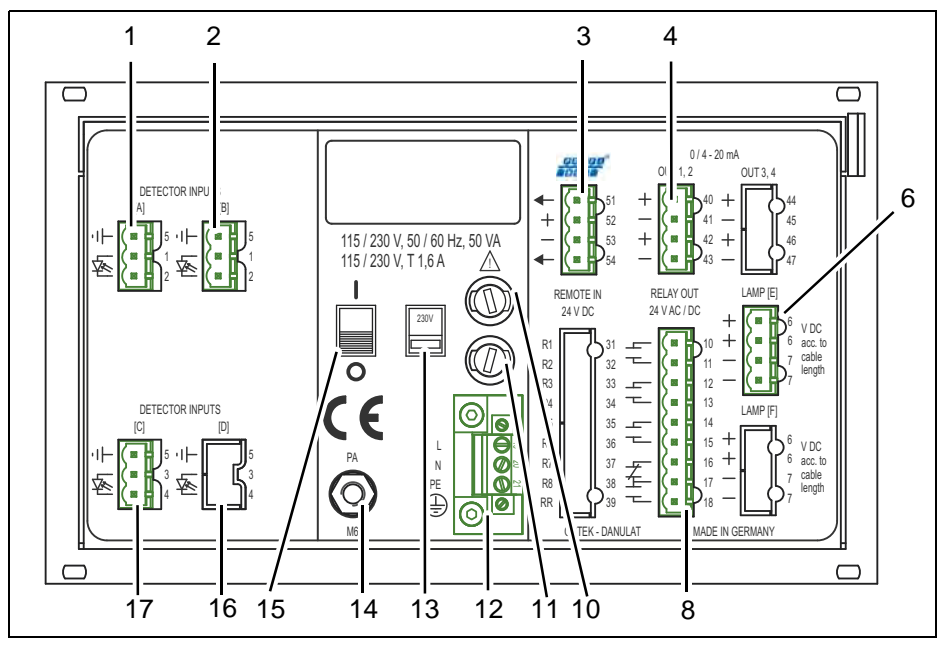

# 5.7 Rear view HC4351 converter

Fig. 9 Rear view HC4351 converter

- 1. Detector input A (only for optek-sensors)
- 2. Detector input B (only for optek-sensors)
- 3. PROFIBUS<sup>®</sup> PA interface
- 4. mA-output 1, mA-output 2 (0/4-20 mA)
- 5. -
- 6. Lamp output E (only for optek-sensors)
- 7. –
- 8. Relay outputs 1, 2, 3 for limit values or system status feedback, system relay (enabled)
- 9. -
- 10. Fuse I 115 / 230 V AC T 1.6 A (option 24 V AC / DC: T 3.15 A)
- 11. Fuse II 115 / 230 V AC T 1.6 A (option 24 V AC / DC: T 3.15 A)
- 12. Power supply (fixed)
- Selector switch for voltage (preset 230 V AC) -(does not apply for a 24 V AC/DC version)
- 14. Equipotential bonding (in the non-ex-proof version, only necessary in extreme EMC requirements)
- 15. ON / OFF switch
- 16. Detector input D (inactive)
- 17. Detector input C (only for optek-sensors)

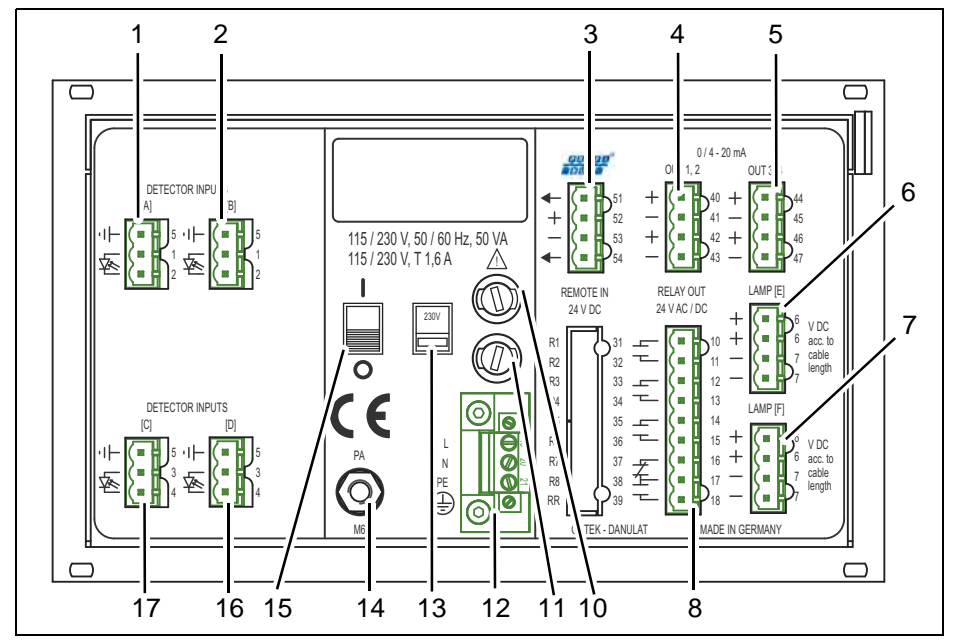

# 5.8 Rear view converter HC4452

Fig. 10 Rear view converter HC4452

- 1. Detector input A (only for optek-sensors)
- 2. Detector input B (only for optek-sensors)
- 3. PROFIBUS<sup>®</sup> PA interface
- 4. mA-output 1, mA-output 2 (0/4–20 mA)
- 5. mA-output 3, mA-output 4 (0/4-20 mA)
- 6. Lamp output E (only for optek-sensors)
- 7. Lamp output F (only for optek-sensors)
- 8. Relay outputs 1, 2, 3 for limit values or system status feedback, system relay (enabled)
- 9. -
- 10. Fuse I 115 / 230 V AC T 1.6 A (option 24 V AC / DC: T 3.15 A)
- 11. Fuse II 115 / 230 V AC T 1.6 A (option 24 V AC / DC: T 3.15 A)
- 12. Power supply (fixed)
- Selector switch for voltage (preset 230 V AC) -(does not apply for a 24 V AC/DC version)
- 14. Equipotential bonding (in the non-ex-proof version, only necessary in extreme EMC requirements)
- 15. ON / OFF switch
- 16. Detector input D (only for optek-sensors)
- 17. Detector input C (only for optek-sensors)

# 5.9 Connecting the sensors

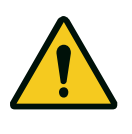

Danger! Electrical voltage!

Remove power from the converter before connecting the sensor! Electrical interconnection should only be performed by qualified personnel!

An overview of the connections of our sensors as well as of the wiring plans is provided in the supplied standard instruction manual of the converter.

#### PROFIBUS<sup>®</sup> PA interface 5.10

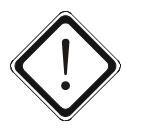

#### Caution!

Electrical interconnection should only be performed by qualified personnel! The interface must only be connected to circuits which cannot become dangerously active (SELV / PELV).

The two conductors in the two-core cable have different colors. Usually, red (B conductor) and green (A conductor) are used. However, other colors can be used as well.

Tool

Screwdriver

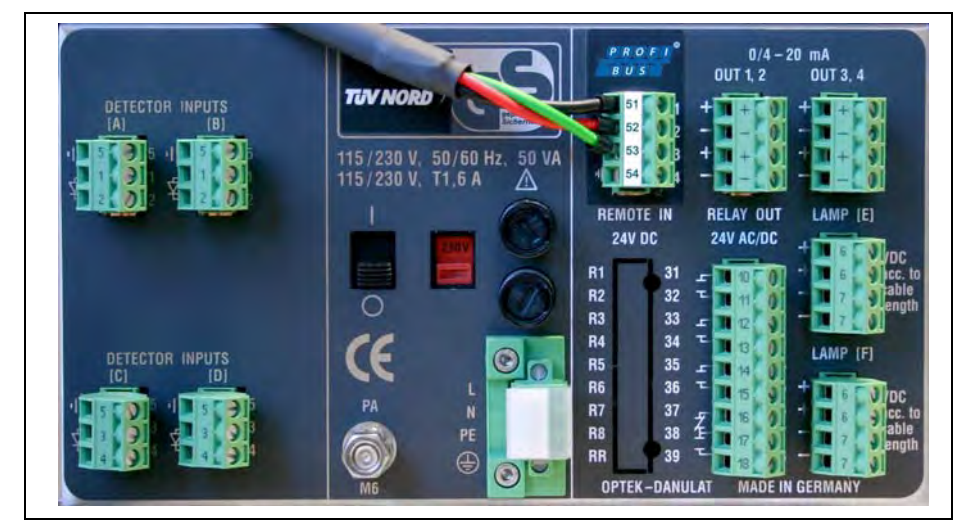

Fieldbus terminals PROFIBUS<sup>®</sup> PA with connector Fig. 11

The fieldbus is connected to the supply terminals of the device (terminals 51-54):

- grounding
- = terminal 51 / 54 cable red (B conductor) = terminal 52 +
- cable green (A conductor)= terminal 53 -

The connection to the PROFIBUS<sup>®</sup> depends on the realization on site but should be shielded.

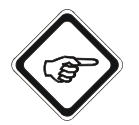

#### Note!

The supply voltage of the PROFIBUS<sup>®</sup> PA interface must be bus-powered. It is not supplied by the converter.

# 6 Addressing

In order to integrate a slave into a PROFIBUS<sup>®</sup> network, the address must be set. optek PROFIBUS<sup>®</sup> PA devices are delivered with the default address 126.

# 6.1 Overview addressing

| Tab. 3 Or | verview addressing |
|-----------|--------------------|
|-----------|--------------------|

| 0    | service, diagnosis and programming tool      |
|------|----------------------------------------------|
| 12   | address for master (class 1)                 |
| 3125 | address range for slaves                     |
| 126  | default address: address for "Set_Slave_Adr" |

## 6.2 Addressing methods

In a PROFIBUS<sup>®</sup> PA network, there are different ways to set an address. Depending on the manufacturer, the physical address can be set by means of hardware DIP switches, the manufacturer's device software or the master control system.

### 6.3 Addressing via the master control system

The optek PROFIBUS<sup>®</sup> PA interface for C4000 and Haze Control converters only supports the setting of the slave address by means of the Profibus DP service "Set\_Slave\_Adr" (SAP55) via a DPM2 master (DP master class 2).

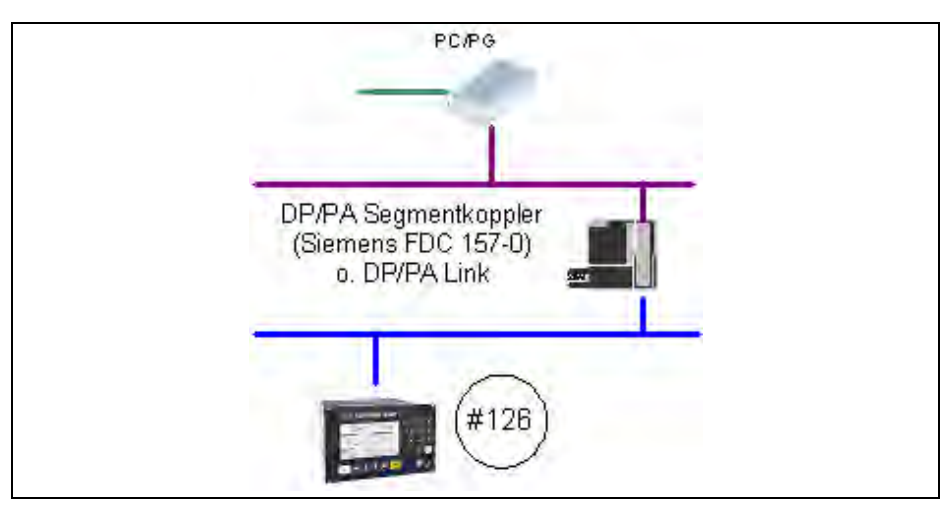

Fig. 12 Schematic structure of an addressing network

Thus, a DP/PA segment coupler or a DP/PA link is required.

| Tah 4    | DP/PA | seament cour | lor  |       | link   |
|----------|-------|--------------|------|-------|--------|
| 1 a.u. 4 | DF/FA | segment coup | ner, | DF/FA | III IK |

| Siemens                                                                                                    | Pepperl+Fuchs                                                                                                    |  |  |
|----------------------------------------------------------------------------------------------------|----------------------------------------------------------------------------------------------------|--|--|
| <ul> <li>DP/PA segment coupler</li> <li>segment coupler transparent in DP net<br/>(max. 124 slaves possible)</li> <li>transfer rate: 45.45 kbit/s</li> <li>address range for slaves: 3-125</li> <li>DPV1 compatible (cyclic, acyclic)</li> </ul> | <ul> <li>Segment coupler SK1</li> <li>segment coupler transparent in DP net<br/>(max. 124 slaves possible)</li> <li>transfer rate: 93.75 kbit/s</li> <li>address range for slaves: 3-125</li> <li>DPV1 compatible (cyclic, acyclic)</li> </ul> |  |  |
| <ul> <li>DP/PA link</li> <li>multislave 124 slaves per device possible</li> <li>transfer rate: 12 Mbit/s</li> <li>address range for slaves: 3-125</li> <li>DPV1 compatible (cyclic, acyclic)</li> </ul>                                          | <ul> <li>Segment coupler SK2</li> <li>multislave 124 slaves per device possible</li> <li>transfer rate: 93.75 kbit/s</li> <li>address range for slaves: 3-125</li> <li>DPV1 compatible (cyclic, acyclic)</li> </ul>                            |  |  |

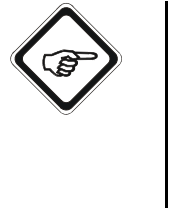

#### Note!

- If possible, only short connection lines to the slave should be used.
- There must only be one PROFIBUS<sup>®</sup> PA slave with the default address 126 on the bus. In case that several slaves to be configured are to be integrated, they must be addressed consecutively.
- There must be no other master on the bus segment.
- The addressing should not be carried out in the project network.

# 7 Specifications

The PROFIBUS<sup>®</sup> PA interface for C4000 and Haze Control converters supports PROFIBUS<sup>®</sup> PA profile version 3.01 with amendment 2 Analyzer. The following blocks are used:

| Tab. 5 De | vice info |
|-----------|-----------|
|-----------|-----------|

| User blocks    | Description                             |
|----------------|-----------------------------------------|
| 1 PB           | with device-specific expansion features |
| 4 analyzer TBs | for four measuring results              |
| 1 status TB    | for device status information           |
| 1 relay TB     | for four relay outputs                  |
| 1 AO TB        | for mA inputs                           |
| 4 AI FBs       | for four measuring results              |
| 4 DI FBs       | for four relay outputs                  |
| 2 AO FBs       | for two mA-inputs                       |

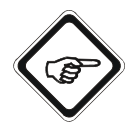

#### Note!

A detailed description of the bus interface is given in "Description optek Control 4000 / Haze Control bus interface", chapter 5, page 10.

| Slot | Block name      |                          |
|------|-----------------|--------------------------|
| 0    | Physical Block  | Abbreviations:           |
| 1    | AI FB M01       | PB - physical block      |
| 2    | AI FB M02       | TB = transducer block    |
| 3    | AI FB M03       | FB = function block      |
| 4    | AI FB M04       | AO = analog output block |
| 5    | DI FB Relay 1   | AI = analog input block  |
| 6    | DI FB Relay 2   | DI = digital input       |
| 7    | DI FB Relay 3   |                          |
| 8    | DI FB Relay 4   |                          |
| 9    | AO FB mA_IN1    |                          |
| 10   | AO FB mA_IN2    |                          |
| 11   | Analyzer TB M01 |                          |
| 12   | Analyzer TB M02 |                          |
| 13   | Analyzer TB M03 |                          |
| 14   | Analyzer TB M04 |                          |
| 15   | Relay TB        |                          |
| 16   | AO TB           |                          |
| 17   | STATUS_TB       |                          |

#### Tab. 6 Assignment of the different blocks

An unambiguous slot number is assigned to each block. Within a block, all parameters are assigned with an index in ascending order which allows unequivocal assignment.

# 7.1 Physical Block

Tab. 7 Physical Block

| Rel. Index | Slot index | Parameter                | Data type         | Size<br>(bytes) | Access |
|------------|------------|--------------------------|-------------------|-----------------|--------|
|            |            | BLOCK_OBJECT             | DS-32             | 20              | R      |
|            |            | Reserved                 | Unsigned8         | 1               |        |
|            |            | Block Object             | Unsigned8         | 1               |        |
|            |            | Parent Class             | Unsigned8         | 1               |        |
|            |            | Class                    | Unsigned8         | 1               |        |
|            |            | DD Reference             | Unsigned32        | 4               |        |
| 0          | 16         | DD Revision              | Unsigned16        | 2               |        |
|            |            | Profile                  | Octet String      | 2               |        |
|            |            | Profile Revision         | Unsigned16        | 2               |        |
|            |            | Execution Time           | Unsigned8         | 1               |        |
|            |            | Number_of_Parameters     | Unsigned16        | 2               |        |
|            |            | Address of VIEW_1        | Unsigned16        | 2               |        |
|            |            | Number of Views          | Unsigned8         | 1               |        |
| 1          | 17         | ST_REV                   | Unsigned16        | 2               | R      |
| 2          | 18         | TAG_DESC                 | Octet String      | 32              | R, W   |
| 3          | 19         | STRATEGY                 | Unsigned16        | 2               | R, W   |
| 4          | 20         | ALERT_KEY                | Unsigned8         | 1               | R, W   |
| 5          | 21         | TARGET_MODE              | Unsigned8         | 1               | R, W   |
|            |            | BLOCK_MODE               | DS-37             | 3               | R      |
| 6          | 22         | Actual                   | Unsigned8         | 1               |        |
|            |            | Permitted                | Unsigned8         | 1               |        |
|            |            | Normal                   | Unsigned8         | 1               |        |
|            |            | ALARM_SUM                | DS-42             | 8               | R      |
|            |            | Current                  | Octet String (10) | 2               |        |
| 7          | 23         | Unacknowledged           | Octet String (10) | 2               |        |
|            |            | Unreported               | Octet String (10) | 2               |        |
|            |            | Disabled                 | Octet String (10) | 2               |        |
| 8          | 24         | SOFTWARE_REVISION        | Visible String    | 16              | R      |
| 9          | 25         | HARDWARE_REVISION        | Visible String    | 16              | R      |
| 10         | 26         | DEVICE_MAN_ID            | Unsigned16        | 2               | R      |
| 11         | 27         | DEVICE_ID                | Visible String    | 16              | R      |
| 12         | 28         | DEVICE_SER_Num           | Visible String    | 16              | R      |
| 13         | 29         | DIAGNOSIS                | Octet String      | 4               | R      |
| 14         | 30         | DIAGNOSIS_EXTENSION      | Octet String      | 6               | R      |
| 15         | 31         | DIAGNOSIS_MASK           | Octet String      | 4               | R      |
| 16         | 32         | DIAGNOSIS_MASK_EXTENSION | Octet String      | 6               | R      |
| 17         | 33         | DEVICE_CERTIFICATION     | Visible String    | 32              | R      |
| 18         | 34         | WRITE_LOCKING            | Unsigned16        | 2               | R, W   |
| 20         | 36         | DESCRIPTOR               | Octet String      | 32              | R, W   |
| 21         | 37         | DEVICE_MESSAGE           | Octet String      | 32              | R, W   |
| 22         | 38         | DEVICE_INSTAL_DATE       | Octet String      | 16              | R, W   |

#### Tab. 7 Physical Block (cont.)

| Rel. Index | Slot index | Parameter                 | Data type         | Size<br>(bytes) | Access |
|------------|------------|---------------------------|-------------------|-----------------|--------|
| 24         | 40         | IDENT_NUMBER_SELECTOR     | Unsigned8         | 1               | R, W   |
| 26         | 42         | FEATURE                   | DS-68             | 8               | R, W   |
| 27         | 43         | COND_STATUS_DIAG          | Unsigned8         | 1               | R, W   |
| 28         | 44         | DIAG_EVENT_SWITCH         | Diag_Event_Switch | 50              | R, W   |
| 36         | 52         | DEVICE_CONFIGURATION      | Visible String    | 32              | R      |
| 37         | 53         | INIT_STATE                | Unsigned8         | 1               | R, W   |
| 38         | 54         | DEVICE_STATE              | Unsigned8         | 1               | R, W   |
| 39         | 55         | GLOBAL_STATUS             | Unsigned16        | 2               | R      |
| 48         | 64         | REMOTE_CONTROL_STATUS*    | Unsigned8         | 1               | R      |
| 49         | 65         | SET_HOLD**                | Boolean           | 1               | R, W   |
| 50         | 66         | SET_ZERO_POINT***         | Unsigned16        | 1               | R, W   |
| 51         | 67         | SET_PRODUCT****           | Unsigned16        | 1               | R, W   |
| 52         | 68         | CONVERTER_SN              | Visible String    | 16              | R      |
| 53         | 69         | MODEL_NR                  | Visible String    | 16              | R      |
| 54         | 70         | SET_UNCERTAIN_AS_BAD***** | Unsigned8         | 1               | R, W   |

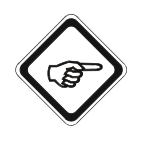

#### Note!

# \* REMOTE\_CONTROL\_STATUS (slot index 64)

With this parameter you can read which remote functionalities can be released in the C4000 or Haze Control software.

Data type: Unsigned8 as single bits

1 = Corresponding function in converter is released via bus.

0 = Corresponding function in converter is blocked via bus.

| BIT 7 | BIT 6 | BIT 5    | BIT 4 | BIT 3 | BIT 2 | BIT 1          | BIT 0                |
|-------|-------|----------|-------|-------|-------|----------------|----------------------|
|       |       | not used |       |       | hold  | Product change | System zero<br>point |

0x00000101 = The product change function (via parameter slot index 67) is not possible via PROFIBUS<sup>®</sup>. The other two remote functions are released.

#### \*\* SET\_HOLD (slot index 65)

With this parameter, hold can be triggered or cancelled in the converter via PROFIBUS<sup>®</sup>.

Data type: Boolean

| $0x00 \rightarrow$     | false | Converter disables an existing system hold state. |
|------------------------|-------|---------------------------------------------------|
| $\rm 0xFF \rightarrow$ | true  | Converter enables a system hold state.            |

#### \*\*\* SET\_ZERO\_POINT (slot index 66)

With this parameter, the zero point for the corresponding measuring result can be read in and set according to the software description.

Data type: Unsigned16 as single bits

High byte

| BIT 7    | BIT 6 | BIT 5 | BIT 4      | BIT 3      | BIT 2      | BIT 1      | BIT 0 |
|----------|-------|-------|------------|------------|------------|------------|-------|
| not used |       |       | zero point | zero point | zero point | zero point |       |
|          |       |       | M04        | M03        | M02        | M01        |       |

Low byte

Upon writing the parameter, the low byte value can be any value from 0 to 255. For reading the parameter, the following applies:

- $0x\_00 \rightarrow$  High byte (see above);
  - Low byte operation is executed.
- $0x00FF \rightarrow 0$  peration was completed or standby position.

Example:

- 0x0300 = Read in zero point for measuring results M01 and M02.
- 0x0B00 = Read in zero point for measuring results M01, M02 and M04.

#### \*\*\*\* SET\_PRODUCT (slot index 67)

With this parameter you can load a configured product in the converter.

Data type: Unsigned16

| High byte | $0x01 \rightarrow \text{ change to product } 1$                                |
|-----------|--------------------------------------------------------------------------------|
|           | $0x02 \rightarrow$ change to product 2                                         |
|           | $0x03 \rightarrow$ change to product 3                                         |
|           | $0x04 \rightarrow$ change to product 4                                         |
|           | $0x05 \rightarrow$ change to product 5                                         |
|           | $0x06 \rightarrow$ change to product 6                                         |
|           | $0x07 \rightarrow$ change to product 7                                         |
|           | $0x08 \rightarrow$ change to product 8                                         |
| Low byte  | Upon writing the parameter, the low byte value can be any value from 0 to 255. |
|           | For reading the parameter, the following applies:                              |
|           | $0x\_00 \rightarrow 0$ Operation product change is executed.                   |
|           | Standby position when writing the value 0x00 for the high byte.                |
|           |                                                                                |

 $0x\_FF \rightarrow Operation$  was completed or standby position.

#### \*\*\*\*\* SET\_UNCERTAIN\_AS\_BAD (slot index 70)

This parameter includes two functions.

Data type: Unsigned8 as single bits

With BIT 0 you can select whether a Status process value is mapped from UNCERTAIN to BAD.

0 = UNCERTAIN is displayed.

1 = UNCERTAIN is automatically mapped on BAD state.

| BIT 7 | BIT 6                      | BIT 5                      | BIT 4                      | BIT 3                      | BIT 2                      | BIT 1                      | BIT 0               |
|-------|----------------------------|----------------------------|----------------------------|----------------------------|----------------------------|----------------------------|---------------------|
| -     | mask bit<br>Diag. ID<br>37 | mask bit<br>Diag. ID<br>36 | mask bit<br>Diag. ID<br>35 | mask bit<br>Diag. ID<br>34 | mask bit<br>Diag. ID<br>33 | mask bit<br>Diag. ID<br>32 | UNCERTAIN<br>AS BAD |

BIT 1 to BIT 6 serves for masking enhanced optek-specific diagnosis information.

- 0 = The corresponding diagnosis information is not displayed in DIAGNOSIS\_EXTENSION.
- 1 = The corresponding diagnosis information is displayed in DIAGNOSIS\_EXTENSION.

The setting is maintained after a restart of the device. Delivery state: 0x00

# 7.2 Analyzer TB for measuring results M01–M04

| Rel. Index | Slot index | Parameter          | Data type       | Size<br>(bytes) | Access |
|------------|------------|--------------------|-----------------|-----------------|--------|
| 0          | 16         | BLOCK_OBJECT       | DS-32           | 20              | R      |
| 1          | 17         | ST_REV             | Unsigned16      | 2               | R      |
| 2          | 18         | TAG_DESC           | Octet String    | 32              | R, W   |
| 3          | 19         | STRATEGY           | Unsigned16      | 2               | R, W   |
| 4          | 20         | ALERT_KEY          | Unsigned8       | 1               | R, W   |
| 5          | 21         | TARGET_MODE        | Unsigned8       | 1               | R, W   |
| 6          | 22         | BLOCK_MODE         | DS-37           | 3               | R      |
| 7          | 23         | ALARM_SUM          | DS-42           | 8               | R      |
| 8          | 24         | COMPONENT_NAME     | Octet String    | 32              | R, W   |
| 9          | 25         | PV                 | DS-60           | 12              | R      |
|            |            | PV                 | Floating point  | 4               |        |
|            |            | MEASUREMENT_STATUS | Unsigned8       | 1               |        |
|            |            | PV_TIME            | Date            | 7               |        |
| 10         | 26         | PV_UNIT            | Unsigned16      | 2               | R, W   |
| 11         | 27         | PV_UNIT_TEXT       | Octet String    | 8               | R, W   |
| 12         | 28         | ACTIVE_RANGE       | Unsigned8       | 1               | R, W   |
| 13         | 29         | AUTORANGE_ON       | Boolean         | 1               | R, W   |
| 14         | 30         | SAMPLING_RATE      | Time_difference | 4               | R, W   |
| 25         | 41         | NUMBER_OF_RANGES   | Unsigned8       | 1               | R      |
| 26         | 42         | RANGE_1            | DS-61           | 8               | R, W   |
|            |            | Begin_of_Range     | Float           | 1               |        |
|            |            | End_of_Range       | Float           | 1               |        |
| 27         | 43         | PRODUCT            | Visible String  | 12              | R      |
| 28         | 44         | OUT_1_(mA)*        | Float           | 4               | R      |

Tab. 8 Analyzer TB for the four measuring results M01–M04

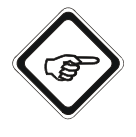

#### Note!

\* slot 11: measuring result M01 = OUT\_1\_(mA)

slot 12: measuring result M02 = OUT\_2\_(mA)

slot 13: measuring result M03 = OUT\_3\_(mA)

slot 14: measuring result M04 = OUT\_4\_(mA)

# 7.3 AI FB for measuring results M01–M04

| Rel. Index | Slot<br>index | Parameter       | Data type      | Size<br>(bytes) | Access |
|------------|---------------|-----------------|----------------|-----------------|--------|
| 0          | 16            | BLOCK_OBJECT    | DS-32          | 20              | R      |
| 1          | 17            | ST_REV          | Unsigned16     | 2               | R      |
| 2          | 18            | TAG_DESC        | Octet String   | 32              | R, W   |
| 3          | 19            | STRATEGY        | Unsigned16     | 2               | R, W   |
| 4          | 20            | ALERT_KEY       | Unsigned8      | 1               | R, W   |
| 5          | 21            | TARGET_MODE     | Unsigned8      | 1               | R, W   |
| 6          | 22            | BLOCK_MODE      | DS-37          | 3               | R      |
| 7          | 23            | ALARM_SUM       | DS-42          | 8               | R      |
| 8          | 24            | BATCH           | DS-67          | 10              | R, W   |
|            |               | BATCH_ID        | Unsigned32     | 4               |        |
|            |               | RUP             | Unsigned16     | 2               |        |
|            |               | OPERATION       | Unsigned16     | 2               |        |
|            |               | PHASE           | Unsigned16     | 2               |        |
| 10         | 26            | OUT             | DS-33          | 5               | R      |
|            |               | VALUE           | Float32        | 4               |        |
|            |               | STATUS          | Unsigned8      | 1               |        |
| 11         | 27            | PV_SCALE        | Float          | 8               | R, W   |
| 12         | 28            | OUT_SCALE       | DS-36          | 11              | R, W   |
|            |               | EU at 100 %     | Float          | 4               |        |
|            |               | EU at 0 %       | Float          | 4               |        |
|            |               | UNITS INDEX     | Unsigned16     | 2               |        |
|            |               | DECIMAL POINT   | Integer8       | 1               |        |
| 13         | 29            | LIN_TYPE        | Unsigned8      | 1               | R, W   |
| 14         | 30            | CHANNEL         | Unsigned16     | 2               | R, W   |
| 16         | 32            | PV_FTIME        | Float          | 4               | R, W   |
| 17         | 33            | FSAFE_TYPE      | Unsigned8      | 1               | R, W   |
| 18         | 34            | FSAFE_VALUE     | Float          | 4               | R, W   |
| 19         | 35            | ALARM_HYS       | Float          | 4               | R, W   |
| 21         | 37            | HI_HI_LIM       | Float          | 4               | R, W   |
| 23         | 39            | HI_LIM          | Float          | 4               | R, W   |
| 25         | 41            | LO_LIM          | Float          | 4               | R, W   |
| 27         | 43            | LO_LO_LIM       | Float          | 4               | R, W   |
| 34         | 50            | SIMULATE        | DS-50          | 6               | R, W   |
|            |               | Simulate_Status | Unsigned8      | 1               |        |
|            |               | Simulate_Value  | Floating point | 4               |        |
|            |               | Simulate_Enable | Unsigned8      | 1               |        |

Tab. 9 AI FB for the four measuring results M01–M04

# 7.4 Relay TB

| Rel. Index | Slot index | Parameter    | Data type    | Size<br>(bytes) | Access |
|------------|------------|--------------|--------------|-----------------|--------|
| 0          | 16         | BLOCK_OBJECT | DS-32        | 20              | R      |
| 1          | 17         | ST_REV       | Unsigned16   | 2               | R      |
| 2          | 18         | TAG_DESC     | Octet String | 32              | R, W   |
| 3          | 19         | STRATEGY     | Unsigned16   | 2               | R, W   |
| 4          | 20         | ALERT_KEY    | Unsigned8    | 1               | R, W   |
| 5          | 21         | TARGET_MODE  | Unsigned8    | 1               | R, W   |
| 6          | 22         | BLOCK_MODE   | DS-37        | 3               | R      |
| 7          | 23         | ALARM_SUM    | DS-42        | 8               | R      |
| 12         | 28         | PV_D_1       | DS-34        | 2               | R      |
| 12         |            | Value        | Unsigned8    | 1               |        |
|            |            | Status       | Unsigned8    | 1               |        |
| 23         | 39         | PV_D_2       | DS-34        | 2               | R      |
|            |            | Value        | Unsigned8    | 1               |        |
|            |            | Status       | Unsigned8    | 1               |        |
| 24         | 40         | PV_D_3       | DS-34        | 2               | R      |
|            |            | Value        | Unsigned8    | 1               |        |
|            |            | Status       | Unsigned8    | 1               |        |
| 25         | 41         | PV_D_4       | DS-34        | 2               | R      |
|            |            | Value        | Unsigned8    | 1               |        |
|            |            | Status       | Unsigned8    | 1               |        |

#### Tab. 10 Relay TB

# 7.5 DI FB relay 1 to 4

| Rel. Index | Slot index | Parameter       | Data type      | Size<br>(bytes) | Access |
|------------|------------|-----------------|----------------|-----------------|--------|
| 0          | 16         | BLOCK_OBJECT    | DS-32          | 20              | R      |
| 1          | 17         | ST_REV          | Unsigned16     | 2               | R      |
| 2          | 18         | TAG_DESC        | Octet String   | 32              | R, W   |
| 3          | 19         | STRATEGY        | Unsigned16     | 2               | R, W   |
| 4          | 20         | ALERT_KEY       | Unsigned8      | 1               | R, W   |
| 5          | 21         | TARGET_MODE     | Unsigned8      | 1               | R, W   |
| 6          | 22         | BLOCK_MODE      | DS-37          | 3               | R      |
| 7          | 23         | ALARM_SUM       | DS-42          | 8               | R      |
| 8          | 24         | BATCH           | DS-67          | 10              | R, W   |
|            |            | BATCH_ID        | Unsigned32     | 4               |        |
|            |            | RUP             | Unsigned16     | 2               |        |
|            |            | OPERATION       | Unsigned16     | 2               |        |
|            |            | PHASE           | Unsigned16     | 2               |        |
| 10         | 26         | OUT_D           | DS-34          | 2               | R, W   |
|            |            | VALUE           | Unsigned8      | 1               |        |
|            |            | STATUS          | Unsigned8      | 1               |        |
| 14         | 30         | CHANNEL         | Unsigned16     | 2               | R, W   |
| 15         | 31         | INVERT          | Unsigned8      | 1               | R, W   |
| 20         | 36         | FSAFE_TYPE      | Unsigned8      | 1               | R, W   |
| 21         | 37         | FSAFE_VAL_D     | Unsigned8      | 1               | R, W   |
| 24         | 40         | SIMULATE        | DS-50          | 6               | R, W   |
|            |            | Simulate_Status | Unsigned8      | 1               |        |
|            |            | Simulate_Value  | Floating point | 4               |        |
|            |            | Simulate_Enable | Unsigned8      | 1               |        |

#### Tab. 11 DI FB relay 1 to 4

# 7.6 AO TB

| Rel. Index | Slot index | Parameter          | Data type      | Size<br>(bytes) | Access |
|------------|------------|--------------------|----------------|-----------------|--------|
| 0          | 16         | BLOCK_OBJECT       | DS-32          | 20              | R      |
| 1          | 17         | ST_REV             | Unsigned16     | 2               | R      |
| 2          | 18         | TAG_DESC           | Octet String   | 32              | R, W   |
| 3          | 19         | STRATEGY           | Unsigned16     | 2               | R, W   |
| 4          | 20         | ALERT_KEY          | Unsigned8      | 1               | R, W   |
| 5          | 21         | TARGET_MODE        | Unsigned8      | 1               | R, W   |
| 6          | 22         | BLOCK_MODE         | DS-37          | 3               | R      |
| 7          | 23         | ALARM_SUM          | DS-42          | 8               | R      |
| 80         | 96         | PV_1               | DS-60          | 12              | R      |
|            |            | PV                 | Floating point | 4               |        |
|            |            | MEASUREMENT_STATUS | Unsigned8      | 1               |        |
|            |            | PV_TIME            | Date           | 7               |        |
| 81         | 97         | PV_2               | DS-60          | 12              | R      |
|            |            | PV                 | Floating point | 4               |        |
|            |            | MEASUREMENT_STATUS | Unsigned8      | 1               |        |
|            |            | PV_TIME            | Date           | 7               |        |

Tab. 12 AO TB

# 7.7 AO FB for mA-In1 and mA-In2

| Rel. Index | Slot index | Parameter Data type |                | Size<br>(bytes) | Access |
|------------|------------|---------------------|----------------|-----------------|--------|
| 0          | 16         | BLOCK_OBJECT        | DS-32          | 20              | R      |
| 1          | 17         | ST_REV              | Unsigned16     | 2               | R      |
| 2          | 18         | TAG_DESC            | Octet String   | 32              | R, W   |
| 3          | 19         | STRATEGY            | Unsigned16     | 2               | R, W   |
| 4          | 20         | ALERT_KEY           | Unsigned8      | 1               | R, W   |
| 5          | 21         | TARGET_MODE         | Unsigned8      | 1               | R, W   |
| 6          | 22         | BLOCK_MODE          | DS-37          | 3               | R      |
| 7          | 23         | ALARM_SUM           | DS-42          | 8               | R      |
| 8          | 24         | BATCH               | DS-67          | 10              | R, W   |
|            |            | BATCH_ID            | Unsigned32     | 4               |        |
|            |            | RUP                 | Unsigned16     | 2               |        |
|            |            | OPERATION           | Unsigned16     | 2               |        |
|            |            | PHASE               | Unsigned16     | 2               |        |
| 10         | 26         | SP*                 | DS-33          | 5               | R, W   |
|            |            | VALUE               | Float32        | 4               |        |
|            |            | STATUS              | Unsigned8      | 1               |        |
| 11         | 27         | PV_SCALE            | Float          | 8               | R, W   |
|            |            | EU at 100 %         | Float          | 4               |        |
|            |            | EU at 0 %           | Float          | 4               |        |
|            |            | UNITS INDEX         | Unsigned16     | 2               |        |
|            |            | DECIMAL POINT       | Integer8       | 1               |        |
| 12         | 28         | READBACK            | DS-33          | 5               | R      |
|            |            | VALUE               | Float32        | 4               |        |
|            |            | STATUS              | Unsigned8      | 1               |        |
| 21         | 37         | IN_CHANNEL          | Unsigned16     | 2               | R, W   |
| 22         | 38         | OUT_CHANNEL         | Unsigned16     | 2               | R, W   |
| 23         | 39         | FSAFE_TIME          | Float          | 4               | R, W   |
| 24         | 40         | FSAFE_TYPE          | Unsigned8      | 1               | R, W   |
| 25         | 41         | FSAFE_VAL_D         | Float          | 4               | R, W   |
| 31         | 47         | POS_D               | DS-34          | 2               | R      |
|            |            | VALUE               | Unsigned8      | 1               |        |
|            |            | STATUS              | Unsigned8      | 1               |        |
| 33         | 49         | CHECK_BACK          | Octet String   | 3               | R      |
| 34         | 50         | CHECK_BACK_MASK     | Octet String   | 3               | R      |
| 35         | 51         | SIMULATE            | DS-50          | 6               | R, W   |
|            |            | Simulate_Status     | Unsigned8      | 1               |        |
|            |            | Simulate_Value      | Floating point | 4               |        |
|            |            | Simulate_Enable     | Unsigned8      | 1               |        |
| 36         | 52         | INCREASER CLOSE     | Unsigned8      | 1               | R, W   |

Tab. 13AO FB for mA-In1 and mA-In2

| Rel. Index | Slot index | Parameter     | Data type  | Size<br>(bytes) | Access |
|------------|------------|---------------|------------|-----------------|--------|
| 37         | 53         | OUT           | DS-33      | 5               | R, W   |
|            |            | VALUE         | Float32    | 4               |        |
|            |            | STATUS        | Unsigned8  | 1               |        |
| 38         | 54         | OUT_SCALE     | Float      | 8               | R, W   |
|            |            | EU at 100 %   | Float      | 4               |        |
|            |            | EU at 0 %     | Float      | 4               |        |
|            |            | UNITS INDEX   | Unsigned16 | 2               |        |
|            |            | DECIMAL POINT | Integer8   | 1               |        |

#### Tab. 13 AO FB for mA-In1 and mA-In2 (cont.)

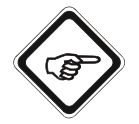

#### Note!

 $^{\ast}$  4-20 mA correspond to 0–100 %=0–1 here.

# 7.8 Status TB

| 1 a. 14 Status I E | Tab. | 14 | Status | TΒ |
|--------------------|------|----|--------|----|
|--------------------|------|----|--------|----|

| Rel. Index | Slot index | Parameter              | Data type      | Size<br>(bytes) | Access |
|------------|------------|------------------------|----------------|-----------------|--------|
| 0          | 16         | BLOCK_OBJECT           | DS-32          | 20              | R      |
| 1          | 17         | ST_REV                 | Unsigned16     | 2               | R      |
| 2          | 18         | TAG_DESC               | Octet String   | 32              | R, W   |
| 3          | 19         | STRATEGY               | Unsigned16     | 2               | R, W   |
| 4          | 20         | ALERT_KEY              | Unsigned8      | 1               | R, W   |
| 5          | 21         | TARGET_MODE            | Unsigned8      | 1               | R, W   |
| 6          | 22         | BLOCK_MODE             | DS-37          | 3               | R      |
| 7          | 23         | ALARM_SUM              | DS-42          | 8               | R      |
| 8          | 24         | FIRMWARE_VERSION       | Visible String | 16              | R      |
| 9          | 25         | INFO_ADDRESS_1         | Octet String   | 24              | R      |
| 10         | 26         | INFO_ADDRESS_2         | Octet String   | 24              | R      |
| 11         | 27         | INFO_ADDRESS_3         | Octet String   | 24              | R      |
| 12         | 28         | INFO_ADDRESS_4         | Octet String   | 24              | R      |
| 13         | 29         | INFO_ADDRESS_5         | Octet String   | 24              | R      |
| 14         | 30         | CONFIGURATION_STATUS*  | Unsigned8      | 1               | R      |
| 15         | 31         | SET_LAMP_CHANNEL**     | Unsigned16     | 1               | R, W   |
| 16         | 32         | STATUS_LAMP***         | DS-LAMP        | 10              | R      |
|            |            | LAMP_ON                | Boolean        | 1               |        |
|            |            | SENSOR_ON_LAMP         | Unsigned8      | 1               |        |
|            |            | LAMP_VOLTAGE_(V)       | Float          | 4               |        |
|            |            | LAMP_CURRENT_(mA)      | Float          | 4               |        |
| 17         | 33         | DETECTOR_MONITOR***    | DS-DETECTOR    | 16              | R      |
|            |            | PHOTO_CURRENT_(nA)     | Float          | 4               |        |
|            |            | ZERO_CURRENT_(nA)      | Float          | 4               |        |
|            |            | PHOTO_CURRENT_(CU)     | Float          | 4               |        |
|            |            | PHOTO_CURRENT_ISA_(CU) | Float          | 4               |        |
| 18         | 34         | ERROR_NUMBER****       | Unsigned16     | 2               | R      |
| 19         | 35         | PRODUCT_NAME           | DS_P_Name      | 96              | R      |
|            |            | PRODUCT_1              | Visible String | 12              |        |
|            |            | PRODUCT_2              | Visible String | 12              |        |
|            |            | PRODUCT_3              | Visible String | 12              |        |
|            |            | PRODUCT_4              | Visible String | 12              |        |
|            |            | PRODUCT_5              | Visible String | 12              |        |
|            |            | PRODUCT_6              | Visible String | 12              |        |
|            |            | PRODUCT_7              | Visible String | 12              |        |
|            |            | PRODUCT_8              | Visible String | 12              |        |
| 20         | 36         | SENSOR_INFO*****       | DS_Sensor      | 32              | R      |
|            |            | SENSOR_SN              | Visible String | 16              |        |
|            |            | SENSOR_TYPE            | Visible String | 16              |        |

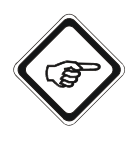

#### Note!

#### \* CONFIGURATION\_STATUS (slot index 30)

This parameter contains the configuration status of the individual slave circuit cards in summarized form.

Data type: Unsigned8 as single bits

0 = There is a problem with the configuration of the corresponding circuit card.1 = Configuration is OK.

#### Configuration bit

| BIT 7 | BIT 6 | BIT 5           | BIT 4 | BIT 3 | BIT 2     | BIT 1     | BIT 0 |
|-------|-------|-----------------|-------|-------|-----------|-----------|-------|
| not ı | used  | IO-14/<br>IO-16 | IO-13 | IO-24 | MA-11 (2) | MA-11 (1) | MC-02 |

#### \*\* SET\_LAMP\_CHANNEL (slot index 31)

With this parameter, the register contents for \*\*\*Status\_Lamp (slot index 32) and \*\*\*Detector\_Monitor (slot index 33) can be selected according to the selected lamp outputs or optek detector inputs.

The register contents correspond to the values of the corresponding monitor.

Data type: Unsigned16

High byte

Low byte

| BIT 7 | BIT 6 | BIT 5 | BIT 4     | BIT 3          | BIT 2          | BIT 1          | BIT 0          |
|-------|-------|-------|-----------|----------------|----------------|----------------|----------------|
| not ı | used  | -     | LAMP<br>F | CHAN-<br>NEL D | CHAN-<br>NEL B | CHAN-<br>NEL C | CHAN-<br>NEL A |

In the high or low nibble, no more than 1 bit shall be set. If 0x00 is transferred as information, the information of LAMP E and CHANNEL A is written into the corresponding registers.

Upon writing the parameter, the low byte value can be any value from 0 to 255. For reading the parameter, the following applies:

 $0x\_00 \rightarrow 0$  Operation product change is executed.

Standby position when writing the value 0x00 for the high byte.

 $0x\_FF \rightarrow$  Operation was completed or standby position.

Example

 $0x00 \rightarrow \text{ lamp E, channel A}$ 

 $0x18 \rightarrow \text{ lamp F, channel D}$ 

 $0x15 \rightarrow not permitted$ 

#### \*\*\*\* ERROR\_NUMBER (slot index 34)

Corresponds to the error number currently displayed on the converter display. If you acknowledge the error window locally at the converter, the parameter is set to zero and the error number cannot be read via PROFIBUS<sup>®</sup> anymore.

#### \*\*\*\*\* SENSOR\_INFO (slot index 36)

According to the selected channel (slot index 31), with this parameter, the sensor serial number and type can be read. For that, the information must be defined in the system settings for the corresponding sensor. For a Haze Control with PROFIBUS<sup>®</sup> interface, both strings are empty.

# 7.9 Device Spec. Data structures

| Data structure ID | Data structure name | Sub. idx. Component name |                        | Data type of<br>component | Size of<br>component |
|-------------------|---------------------|--------------------------|------------------------|---------------------------|----------------------|
| 70                | 70 DS-LAMP          |                          | LAMP_ON                | Boolean                   | 1                    |
|                   |                     | 2                        | SENSOR_ON_LAMP         | Unsigned8                 | 1                    |
|                   |                     | 3                        | LAMP_VOLTAGE_(V)       | Float                     | 4                    |
|                   |                     | 4                        | LAMP_CURRENT_(mA)      | Float                     | 4                    |
| 71                | DS-DETECTOR         | 1                        | PHOTO_CURRENT_(nA)     | Float                     | 4                    |
|                   |                     | 2                        | ZERO_CURRENT_(nA)      | Float                     | 4                    |
|                   |                     | 3                        | PHOTO_CURRENT_(CU)     | Float                     | 4                    |
|                   |                     | 4                        | PHOTO_CURRENT_ISA_(CU) | Float                     | 4                    |
| 72                | DS_P_Name           | 1                        | PRODUCT_1              | Visible String            | 12                   |
|                   |                     | 2                        | PRODUCT_2              | Visible String            | 12                   |
|                   |                     | 3                        | PRODUCT_3              | Visible String            | 12                   |
|                   |                     | 4                        | PRODUCT_4              | Visible String            | 12                   |
|                   |                     | 5                        | PRODUCT_5              | Visible String            | 12                   |
|                   |                     | 6                        | PRODUCT_6              | Visible String            | 12                   |
|                   |                     | 7                        | PRODUCT_7              | Visible String            | 12                   |
|                   |                     | 8                        | PRODUCT_8              | Visible String            | 12                   |
| 73                | DS_Sensor           | 1                        | SENSOR_SN              | Visible String            | 16                   |
|                   |                     | 2                        | SENSOR_TYPE            | Visible String            | 16                   |

Tab. 15 Device Spec. Data structures

# 7.10 Diagnosis

Tab. 16 Diagnosis

| Diag. ID | Diagnosis description                 | Physica<br>DIAGN<br>no | al block<br>OSIS bit | Physic<br>DIAGN<br>EXTE<br>bit | al block<br>NOSIS_<br>NTION<br>: no | Remarks, e.g. reference to detailed specification |
|----------|---------------------------------------|------------------------|----------------------|--------------------------------|-------------------------------------|---------------------------------------------------|
|          |                                       | Octet                  | Bit                  | Octet                          | Bit                                 |                                                   |
| 0        | HW failure                            |                        | 0                    |                                |                                     | DIA_HW_ELECTR                                     |
| 1        | -                                     |                        | 1                    |                                |                                     | DIA_HW_MECH                                       |
| 2        | -                                     |                        | 2                    |                                |                                     | DIA_TEMP_MOTOR                                    |
| 3        | Flag when Error 1402 (TEMP_HI) occurs | 1                      | 3                    |                                |                                     | DIA_TEMP_ELECTR                                   |
| 4        | -                                     |                        | 4                    |                                |                                     | DIA_MEM_CHKSUM                                    |
| 5        | -                                     |                        | 5                    |                                |                                     | DIA_MEASUREMENT                                   |
| 6        | -                                     |                        | 6                    |                                |                                     | DIA_NOT_INIT                                      |
| 7        | -                                     |                        | 7                    |                                |                                     | DIA_INIT_ERR                                      |
| 8        | -                                     |                        | 0                    |                                |                                     | DIA_ZERO_ERR                                      |
| 9        | -                                     |                        | 1                    |                                |                                     | DIA_SUPPLY                                        |
| 10       | -                                     |                        | 2                    |                                |                                     | DIA_CONF_INVAL                                    |
| 11       | -                                     |                        | 3                    |                                |                                     | DIA_WARMSTART                                     |
| 12       | -                                     | 2                      | 4                    |                                |                                     | DIA_COLDSTART                                     |
| 13       | -                                     |                        | 5                    |                                |                                     | DIA_MAINTENANCE                                   |
| 14       | -                                     |                        | 6                    |                                |                                     | DIA_CHARACT                                       |
| 15       | -                                     |                        | 7                    |                                |                                     | IDENT_NUMBER_VIOLA-<br>TION                       |
| 16       |                                       |                        | 0                    |                                |                                     |                                                   |
| 17       |                                       |                        | 1                    |                                |                                     |                                                   |
| 18       |                                       |                        | 2                    |                                |                                     |                                                   |
| 19       |                                       | 2                      | 3                    |                                |                                     |                                                   |
| 20       |                                       | 5                      | 4                    |                                |                                     |                                                   |
| 21       |                                       |                        | 5                    |                                |                                     |                                                   |
| 22       |                                       |                        | 6                    |                                |                                     |                                                   |
| 23       | reserved by PNO                       |                        | 7                    | reserve                        | d by PNC                            | )                                                 |
| 24       |                                       |                        | 0                    |                                |                                     |                                                   |
| 25       |                                       |                        | 1                    |                                |                                     |                                                   |
| 26       |                                       |                        | 2                    |                                |                                     |                                                   |
| 27       |                                       | 4                      | 3                    |                                |                                     |                                                   |
| 28       |                                       | 4                      | 4                    |                                |                                     |                                                   |
| 29       |                                       |                        | 5                    |                                |                                     |                                                   |
| 30       |                                       |                        | 6                    | 1                              |                                     |                                                   |
| 31       | EXTENSION_AVAILABLE                   |                        | 7                    |                                |                                     |                                                   |

#### Tab. 16 Diagnosis (cont.)

| Diag. ID | Diagnosis description             |       | Physical block<br>DIAGNOSIS bit<br>no |       | al block<br>IOSIS_<br>NTION<br>no | Remarks, e.g. reference to detailed specification   |
|----------|-----------------------------------|-------|---------------------------------------|-------|-----------------------------------|-----------------------------------------------------|
|          |                                   | Octet | Bit                                   | Octet | Bit                               |                                                     |
| 32       | ERROR NUMBER AVAILABLE*           |       |                                       |       | 0                                 | optek-internal error code in<br>Status TB available |
| 33       | SIGNAL LOSS MEASUREMENT VALUE 1** |       |                                       |       | 1                                 |                                                     |
| 34       | SIGNAL LOSS MEASUREMENT VALUE 2** |       |                                       |       | 2                                 |                                                     |
| 35       | SIGNAL LOSS MEASUREMENT VALUE 3** |       |                                       | 1     | 3                                 |                                                     |
| 36       | SIGNAL LOSS MEASUREMENT VALUE 4** |       |                                       |       | 4                                 |                                                     |
| 37       | NO ISB COMMUNICATION***           |       |                                       |       | 5                                 |                                                     |
| 38       | NO MODBUS COMMUNICATION****       |       |                                       |       | 6                                 |                                                     |
| 39       |                                   |       |                                       |       | 7                                 |                                                     |

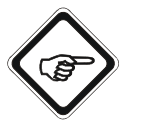

#### Note!

Enhanced diagnosis information Diag. ID 32 to Diag. ID 34 can be enabled or disabled per bit mask in the parameter SET\_UNCERTAIN\_AS\_BAD (slot index 70, physical block). Upon delivery, these bits are disabled.

- \* If this diagnosis bit is set, an enhanced error analysis can currently be read out as an optek-specific error number from the parameter ERROR\_NUMBER (slot index 34, status transducer block).
- \*\* The bit number signals a signal loss at the corresponding measuring result.
- \*\*\* There is a problem with internal data communication. Please contact us. Please find our contact details in chapter 11, page 59.
- \*\*\*\* If this diagnosis is signaled, the converter may currently be switched off or booting. If this is not the case, there can be a problem with internal data communication. Please contact us. Please find our contact details in chapter 11, page 59.

# 7.11 Condensed status

| Tab. 17 | Condensed status |
|---------|------------------|
|---------|------------------|

|       | Maaning according        | Lloogo in |     |       |     | Cod     | ing    |        |     |      | Description   |                                      |  |  |
|-------|--------------------------|-----------|-----|-------|-----|---------|--------|--------|-----|------|---------------|--------------------------------------|--|--|
| Index | to NE107                 | PCS/DCS   | Qua | ality | Qua | ality s | ubsta  | tus    | Lin | nits | Hex.<br>value | Meaning                              |  |  |
| 0     | Good (G)                 | Good      | 1   | 0     | 0   | 0       | 0      | 0      | 0   | 0    | 0x80          | Good - OK                            |  |  |
| 0     | Good (G)                 | Good      | 1   | 0     | 0   | 0       | 0      | 0      | x   | x    | 0x84<br>0x87  | Good - update event                  |  |  |
| 0     | Good (G)                 | Good      | 1   | 0     | 0   | 0       | 1      | 0      | 0   | 1    | 0x89          | Good - advisory alarm,<br>low limit  |  |  |
| 0     | Good (G)                 | Good      | 1   | 0     | 0   | 0       | 1      | 0      | 1   | 0    | 0x8A          | Good - advisory alarm,<br>high limit |  |  |
| 0     | Good (G)                 | Good      | 1   | 0     | 0   | 0       | 1      | 1      | 0   | 1    | 0x8D          | Good - critical alarm,<br>low limit  |  |  |
| 0     | Good (G)                 | Good      | 1   | 0     | 0   | 0       | 1      | 1      | 1   | 0    | 0x8E          | Good - critical alarm,<br>high limit |  |  |
| 1     | Failure (F)              | Failure   | 0   | 0     | 1   | 0       | 0      | 1      | x   | x    | 0x24<br>0x27  | Bad                                  |  |  |
| 2     | Maintenance (M)          | Good      | 1   | 0     | 1   | 0       | 0<br>1 | 1<br>0 | x   | x    | 0xA4<br>0xAB  | Good - maintenance<br>request        |  |  |
| 3     | Check (C)                | Failure   | 0   | 0     | 1   | 1       | 1      | 1      | x   | x    | 0x3C<br>0x3F  | Bad - local override                 |  |  |
| 4     | Out of specification (S) | Uncertain | 0   | 1     | 1   | 1       | 1      | 0      | x   | x    | 0x78<br>0x7B  | Uncertain                            |  |  |

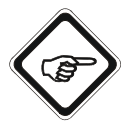

#### Note!

The PROFIBUS<sup>®</sup> interface for C4000 and Haze Control supports PA profile V3.01 with amendment 2, i.e. signalization of the process value Status according to the above table. For amendment 2 however, it is possible to switch over to signalization of the Status process value according to PA profile V3.01 (classic mode). The following changes for status signalization shall be observed.

| Meaning        | Hex. value in Mode condensed state | Hex. value in Mode classic mode |
|----------------|------------------------------------|---------------------------------|
| BAD            | 0x24 0x27                          | 0x0C 0x0F                       |
| Local override | 0x3C 0x3F                          | 0x00 0x03                       |
| Uncertain      | 0x78 0x7B                          | 0x40 0x43                       |

The delivery status is classic mode.

1 M

# 7.12 Number display format

All float values are indicated according to float format ieee754.

| 31 |    |      | BY  | TE0 |   |   | 24 | 23 | !3 |   | BYTE1 16 15 BYTE2 |   |   |   |   |   |   | 8 |    | 7 BYTE3 |    |   |   |   |   |   |   |   |   |   |
|----|----|------|-----|-----|---|---|----|----|----|---|-------------------|---|---|---|---|---|---|---|----|---------|----|---|---|---|---|---|---|---|---|---|
| V  | Е  | Е    | Е   | Е   | Е | Е | Е  | Е  | М  | М | Μ                 | М | М | М | М | М | М | М | М  | М       | М  | М | Μ | М | М | М | М | М | М | ٨ |
|    | ex | pone | ent |     |   |   |    |    |    |   |                   |   |   |   |   |   |   |   | ma | antis   | sa |   |   |   |   |   |   |   |   |   |

Tab. 18 Number display format

# 8 Software

The scope of supply includes the following files:

# 8.1 GSD file

The following file is required for communication between converter and control:

• GSD (General Station Description): 40000BF3\_gsd.zip

In this file, the communication functions are described. Apart from general definitions (such as manufacturer name, device name, hardware, software, transfer rate), it contains the master configuration (i.e. all parameters which only apply to the master, such as the maximum number of slaves to be connected or upload and download options) and the slave configuration (all slave-specific indications such as the definition of diagnosis texts). It shall be loaded into the bus configuration system before starting up the bus system. Please observe the instructions in the host supplier manual for installing the required GSD file in the PLC.

# 8.2 EDD file

EDD stands for Electronic Device Description and is some kind of parameterization file in which the standard description of the used blocks is stored.

• EDD (Electronic Device Description): 40000BF3\_edd.zip

## 8.3 FDT / DTM technology

The FDT (Field Device Tool) technology standardizes the communication and configuration interface between all field devices and host systems. In doing so, it describes the data exchange between field devices and control systems. To be integrated into control systems, the supplied DTM (Device Type Manager) software components must be installed. Basically, the DTM is a device driver working as a connection to the configurations components of the field devices. It creates the entire logic and parameterizing of a field device, creates a standardized interface to the FDT frame application and can be inserted into any FDT frame application.

• DTM (Device Type Manager): optek\_40000BF3\_dtm\_1.0.0.29.zip

# 9 Appendix

# 9.1 Addressing of the optek PROFIBUS<sup>®</sup> PA interface

The following chapters describe the addressing of the optek PROFIBUS<sup>®</sup> PA interface with the communication processor CP5512 and the interface card "Softing PROFIusb".

There are several interfaces and communication processors produced by other manufacturers providing a corresponding Profibus DP service "Set\_Slave\_Adr" (SAP55). Below you will find only a small selection. If there is no solution listed for your system, we kindly ask you to contact the manufacturer of your Profibus master environment.

- PC/PG with communication processor, manufacturer Siemens (using Siemens software similar to CP5512)
  - CP 5603
  - CP 5611 A2
  - CP 5613 A2
  - CP 5614 A2
  - CP 5621
  - CP 5711
  - CP 5623
  - CP 5624
- ABB 800xA control system with communication interface component CI854/CI854A (web interface)

| Enter actual Address to be ch | anged; 126 |  |
|-------------------------------|------------|--|
| Enter the new Address         | : 16       |  |
| Press Apply to perform the Ch | ange       |  |

Fig. 13 Addressing via ABB 800xA control system with communication interface component Cl854/Cl854A Omron CS1/CJ1W-PRM21 Profibus master unit (optek DTM driver is needed)

| Tarret David        |      |     | Close |
|---------------------|------|-----|-------|
| Address:            | 126  |     | Help  |
| Ident number (hex): | 0BF3 |     |       |
| New address:        | 16   |     |       |
|                     | Lock |     |       |
| Status:             |      | *   |       |
|                     |      | el. |       |
|                     |      |     |       |

Fig. 14 Addressing via Omron CS1/CJ1W-PRM21 Profibus master unit

# 9.1.1 Addressing of the optek PROFIBUS<sup>®</sup> PA interface with communication processor CP5512

The following procedure shows how to address the optek PROFIBUS<sup>®</sup> PA interface for C4000 and Haze Control using the example of Siemens SIMATIC<sup>®</sup> Manager with communication processor CP5512:

DPM2 master implementation tested with the help of

- PC/PG with communication processor "Siemens CP5512"
- software used: SIMATIC<sup>®</sup> Manager
- 1. Start the SIMATIC<sup>®</sup> Manager software.
- 2. Go to Options and open the window "Set PG/PC Interface".

| Jater Prisiting Ext | tras Fenster Hille             |                                                                                                    |               |  |
|---------------------|--------------------------------|----------------------------------------------------------------------------------------------------|---------------|--|
|                     | Enstellungen Ctr               | HARHE                                                                                                    |               |  |
|                     | SIMATIC PDM                    |                                                                                                    |               |  |
|                     | PG/PC-Schnittstelle einstellen |                                                                                                    |               |  |
|                     |                                |                                                                                                    |               |  |
|                     |                                |                                                                                                    |               |  |
|                     |                                |                                                                                                    |               |  |
|                     |                                | Zugnifsweg LLDP                                                                                                    |               |  |
|                     |                                | Zugangspunkt der Applikation                                                                                                    |               |  |
|                     |                                | STOPLINE INTER 7 OP5502FR0                                                                                                    | FIBLIC)       |  |
|                     |                                | (Standard für STEP 7)                                                                                                    |               |  |
|                     |                                | Benutzte Schnittstellenparametrierung:                                                                                                    |               |  |
|                     |                                | CP5512(PROFIBUS) <aktiv></aktiv>                                                                                                    | Eigenschaften |  |
|                     |                                | CP5512(Auto)                                                                                                    |               |  |
|                     |                                | 19 CP5512(FWL)                                                                                                    | [             |  |
|                     |                                | EPS512(MPI)                                                                                                    | Kopieren      |  |
|                     |                                |                                                                                                    | linashen.     |  |
|                     |                                | (Decoderate la construction de la construction de l |               |  |
|                     |                                | Kommunikationsprozessors CP5512 für ein<br>PROFIBUS Netz)                                                                                                    |               |  |
|                     |                                | Schnitstelen                                                                                                    |               |  |
|                     |                                | Hinzufügen/Entfernen:                                                                                                    | Auswahlen     |  |
|                     |                                | and the second second                                                                                                    |               |  |
|                     |                                |                                                                                                    | [automatical] |  |
|                     |                                | UN                                                                                                    | Abbreshen     |  |
|                     |                                |                                                                                                    |               |  |

Fig. 15 "Set PG/PC Interface" menu

- Select the access point "CP5512(PROFIBUS)".
- In the properties window, select the option "PG/PC is the only master on the bus".
- 3. Under Target system / PROFIBUS, open the window "Assign PROFIBUS address...".

| De | Erreichbare Teilnehmer anzeigen |                                                                          |  |
|----|---------------------------------|--------------------------------------------------------------------------|--|
|    | PROFIBUS +                      | PROFERIS-Advess-versebon                                                 |  |
|    | Ethernet-Teänehmer bearbeiten   | Teilnehmer diagnostizeren, beobachten(steuern<br>Netz-Topologie anzeigen |  |
|    |                                 |                                                                          |  |
|    |                                 |                                                                          |  |

Fig. 16 "Assign PROFIBUS address" menu

| Aktuelle PROFIBUS-Adresse: | 126 | - |  |
|----------------------------|-----|---|--|
| Neue PROFIBUS-Adresse:     | 10  | + |  |
|                            | 10  | ^ |  |

4. Enter a new address for the slave device (e. g. 16) and confirm with OK.

Fig. 17 Entering a new PROFIBUS address

5. For testing purposes, the setting of a new address can be checked by means of a LifeList.

| Adresse / TAG                                                                                         | Gerillezustand                                                                                                    | Geräfetyp              | Herstellet             | Softwar         |
|----------------------------------------------------------------------------------------------------|----------------------------------------------------------------------------------------------------|------------------------|------------------------|-----------------|
| <ul> <li>- 3. PROFISUS DP</li> <li>Q. 1: COMC6248 optek</li> <li>- 2. 3:</li> <li>- 2. 16;</li> </ul> | cAdresse (), 126><br>—<br>Slave ist von anderen Master parametriert; Angerechtberwischung all.,<br>Slave ist micht für den Datensum, CMC_Hoox (00%) | PG/PC<br>DP/PA-Coupler | STEMENS<br>ID.= 00105H | 91.0,3<br>V2.20 |

Fig. 18 Checking the new address

# 9.1.2 Addressing of the optek PROFIBUS<sup>®</sup> PA interface with interface card "Softing PROFlusb"

The following procedure shows how to address the optek PROFIBUS<sup>®</sup> PA interface for C4000 and Haze Control using the example of Siemens SIMATIC<sup>®</sup> Manager with the single-channel USB interface card "Softing PROFlusb":

DPM2 master implementation tested with the help of

- PROFIBUS master single-channel USB interface card "Softing PROFlusb"
- software used: SIMATIC<sup>®</sup> Manager and SIMATIC<sup>®</sup> PDM
- 1. Start the SIMATIC<sup>®</sup> Manager software.
- 2. Go to Options and open the window "Set PG/PC Interface".

| Uater Ansicht | Extras Fenster Hille      | and the second second sec |  |
|---------------|---------------------------|----------------------------------------------------------------------------------------------------|--|
| 0 6 4         | Enstellungen              | Ctri+Alt+E                                                                                                    |  |
|               | SIMATIC PDM               |                                                                                                    |  |
|               | PG/PC-Schnittstelle einst | clen                                                                                                    |  |
|               |                           |                                                                                                    |  |
|               |                           | PG/PC-Schnittstelle einstellen                                                                                                    |  |
|               |                           | Zugilfsweg LLDP                                                                                                    |  |
|               |                           | Zugangspunkt der Applikation:                                                                                                    |  |
|               |                           | SPENINE USTER TO SHITT PROPERSION Ascention                                                                                                    |  |
|               |                           | (Standard für STEP 7)                                                                                                    |  |
|               |                           | Benutzte Schnittstellenparametrierung                                                                                                    |  |
|               |                           | Softing PROFIBUS Interface(PROFIBUS) Eigenschaften                                                                                                    |  |
|               |                           | PC Adapter(PROFIBUS)                                                                                                    |  |
|               |                           | Softing PROFIBUS Interface(MPI)                                                                                                    |  |
|               |                           | Softing PhOFIBUS Interface(Ph1)                                                                                                    |  |
|               |                           | C U S                                                                                                    |  |
|               |                           | (Perametrierung Ihres Softing PROFIBUS<br>Interfaces für ein PROFIBUS-Netz)                                                                                                    |  |
|               |                           | Schnitttelen                                                                                                    |  |
|               |                           | Hinzulügen/Enlfernen: Auswählen                                                                                                    |  |
|               |                           | DK Abbrechen Hife                                                                                                    |  |
|               |                           |                                                                                                    |  |

Fig. 19 "Set PG/PC Interface" menu

- · Select the access point "Softing PROFIBUS Interface (PROFIBUS)".
- In the properties window, select the option "PG/PC is the only master on the bus".

3. Start the SIMATIC<sup>®</sup> PDM LifeList.

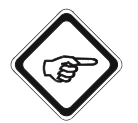

#### Note!

Slaves with the address 126 are not displayed.

| Unbenannt - SIMATIC PDM Life      | List                               |               |            |          |               | 6            |         |
|-----------------------------------|------------------------------------|---------------|------------|----------|---------------|--------------|---------|
| Datei Gerät Scannen Ansicht Hilfe |                                    |               |            |          |               |              | -       |
|                                   |                                    |               |            |          |               |              |         |
| Adresse / TAG                     | A Gerätezustand                    | Gerätetyp     | Hersteller | Software | Gerätefamilie | GSD-Dater    | Interm  |
| PROFIBUS OP                       | <adresse: 0,="" 126=""></adresse:> | 444           | iar        | i kec    | 344           | Gar.         | 10.03.2 |
| 3:                                | Slave ist nicht für den Datenau    | DP/PA-Coupler | SIEMENS    | V1.0.3   | PA: V?7.77    | si028131.gsd | 1 PB -  |
|                                   |                                    | ne me         |            |          |               | Co           |         |

Fig. 20 SIMATIC<sup>®</sup> PDM LifeList

- For address 3 "Open object".
- 4. Under SIMATIC<sup>®</sup> PDM PROFIBUS PA, add a new device.

| -m |
|----|
|    |
|    |
|    |

Fig. 21 SIMATIC® PDM – PROFIBUS PA adding a device

5. Select C/HC\_4xxx.

| SIMATIC PDM - C/HC_4xxx [Temporares Projekt]                                                                                                    |                                      |                    |   |
|----------------------------------------------------------------------------------------------------|--------------------------------------|--------------------|---|
| Date: Gerat Anskht Extras Hilfe                                                                                                    |                                      |                    |   |
|                                                                                                    |                                      |                    |   |
| E to Notze                                                                                                    | Parameter                            | Went               | - |
| E S ODWKS198                                                                                                    | Photomenischer Konverter             |                    |   |
| The second second | Identifikation / Systeminformationen |                    |   |
| PROFIBUS DP                                                                                                    | Identifikation / Systeminification   | ormationen         |   |
|                                                                                                    | Hersteller                           | optek-Danulat GmbH |   |

Fig. 22 Selecting C/HC\_4xxx

6. Under Device, open the menu "Assign address...".

| Date ( | Serat Ansicht Extras Hilfe      |          |                            |                    |   |
|--------|---------------------------------|----------|----------------------------|--------------------|---|
|        | 10.00                           | 17       |                            |                    |   |
| -      | Laden in the Geräte             | 1        | Parameter                  | West               | 0 |
| *      | Laden in PC/PG                  |          | Photometrischer Kunverter  |                    |   |
|        | chag reserver as a conserver of |          | he Identifikation Systemin | ormationen         |   |
|        | Adresse vergeben                |          | Hersteller                 | optek-Danulat GmbH |   |
|        | Hauptmenii (OM INE)             |          | Device ID                  | optek-Danulat      |   |
|        | Aktualsiere azykäsche Daten     |          | Physical Tag               | C/HC_4xxx          |   |
|        | terrer and                      |          | Beschreibung               |                    |   |
|        | Mantenance                      |          | Nachricht                  |                    |   |
|        | Factory.                        | <u>.</u> | Finhandatura               | 26.02.2008         |   |

Fig. 23 Assigning an address

7. Enter a new address for the slave device (e. g. 16) and confirm with OK.

| alte Adresse | 126 | Adresse vergeben |
|--------------|-----|------------------|
| neue Adresse | 16  | Abbrechen        |
|              |     |                  |
|              |     |                  |
|              |     |                  |
|              |     |                  |

Fig. 24 Assigning an address

• The potential error message "Error during node initialization" can be ignored.

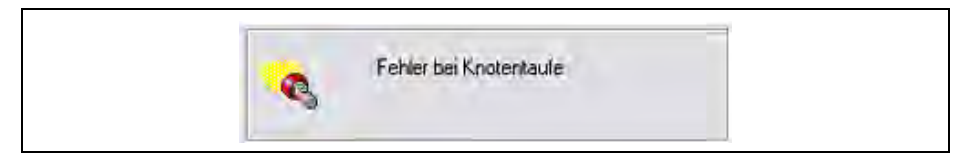

Fig. 25 Error message "Error during node initialization"

8. For testing purposes, the setting of a new address can be checked by means of a LifeList.

| Adresse / TAG                          | A Gerätezustand                                                       | Gerätetyp                  | Hersteller  | Software | Gerätefamilie | GSD-Datei        | Infor         |
|----------------------------------------|-----------------------------------------------------------------------|----------------------------|-------------|----------|---------------|------------------|---------------|
| PROFIBUS DP  3:  8: ODW/(5198, dhomes) | <adresse: 0="" 126=""><br/>Slave ist nicht für den Datenau</adresse:> | <br>DP/PA-Coupler<br>PG/PC | SIEMENS     | V1.0.3   | PA: V??.??    | <br>si028131.gsd | 10.03<br>1 PB |
| 16)                                    | Slave ist nicht für den Datenau                                       | C/HC_4xxx [08F3]           | ID = 00186H | V2.20    | PA: V3.01     | 400008F3.gsd     | 1 PB          |
|                                        |                                                                       |                            |             |          |               |                  |               |
|                                        |                                                                       |                            |             |          |               |                  |               |
|                                        |                                                                       |                            |             |          |               |                  |               |
|                                        |                                                                       |                            |             |          |               |                  |               |
|                                        |                                                                       |                            |             |          |               |                  |               |
|                                        |                                                                       |                            |             |          |               |                  |               |
|                                        |                                                                       |                            |             |          |               |                  |               |
|                                        |                                                                       |                            |             |          |               |                  |               |
|                                        |                                                                       |                            |             |          |               |                  |               |
|                                        |                                                                       |                            |             |          |               |                  |               |
|                                        |                                                                       |                            |             |          |               |                  |               |
|                                        |                                                                       |                            |             |          |               |                  |               |
|                                        |                                                                       |                            |             |          |               |                  |               |
|                                        |                                                                       |                            |             |          |               |                  |               |
|                                        |                                                                       |                            |             |          |               |                  |               |
|                                        |                                                                       |                            |             |          |               |                  |               |

Fig. 26 Checking the new address

# 9.2 **PROFIBUS<sup>®</sup> PA certificate**

| C                                                                                                    | -                                                                                                    | PRO                                                                                                    | ribus • PROF     |
|----------------------------------------------------------------------------------------------------|----------------------------------------------------------------------------------------------------|----------------------------------------------------------------------------------------------------|------------------|
| Certif                                                                                                    | ficate                                                                                                    |                                                                                                    |                  |
| PROFIBU                                                                                                    | JS Nutzeror                                                                                                    | ganisation e.V. grants to                                                                                                    |                  |
| <b>optek-D</b> a<br>Emscherl                                                                                   | <b>Danulat Gm</b><br>rbruchallee                                                                                                    | <b>bH</b><br>2, 45356 Essen, Germany                                                                                                    |                  |
| the Certif                                                                                                    | ificate No: <b>Z</b>                                                                                                    | 01398 for the PROFIBUS Device:                                                                                                    |                  |
| Model Na<br>Revision:<br>GSD:                                                                                  | Name: C<br>n: 1<br>4<br>P                                                                                                    | 4000 / Haze Control (C/HC_4xxx)<br>00; SW/FW: 2.20.C.20; HW: 1.02<br>000BF3.gsd, File Version: 1.04<br>A139703.gsd                                                                                                    |                  |
| This certifi<br>with the fo                                                                                    | ificate confirm<br>following scop                                                                                                    | ns that the product has successfully passed the certifice:                                                                                                    | ication tests    |
| ☑ DP-V                                                                                                    | V0                                                                                                    | MS0, Fail_Safe, Set_Slave_Add                                                                                                    |                  |
| ☐ DP-V                                                                                                    | ·V1                                                                                                    | MS2, I&M                                                                                                    |                  |
| L⊿ Profi                                                                                                    | file                                                                                                    | PA Devices V 3.01                                                                                                    |                  |
| Authorized<br>The tests we<br>"Test Specific<br>"Test Specific<br>This certifica<br>"Framework<br>For all proc | ed Test Labora<br>vere executed in a<br>fications for PRO<br>fications for PRO<br>cate is granted ac<br>k for testing and<br>oducts that ar | tory: itm, München, Germany<br>accordance with the following documents:<br>FIBUS DP Slaves, Version 3.0 from November 2005" and<br>FIBUS PA Devices, Profile 3.01, Version 4.9.0 from February 2007".<br>cording to the document:<br>certification of PROFIBUS and PROFINET products".<br>e placed in circulation by March 04, 2024 the certificate i | s valid for life |
| Karlsruhe,<br>M<br>(Official in Cl                                                                             | e, July 05, 2021<br>Garage)<br>PROF                                                                                                    | Board of PROFIBUS Nutzeror<br>(Karsten Schneider)<br>(Karsten Schneider)                                                                                                    | ganisation e.    |
|                                                                                                    |                                                                                                    | (Dr. Jörg Hähniche)                                                                                                    | _/               |

### 9.3 DTM certificate

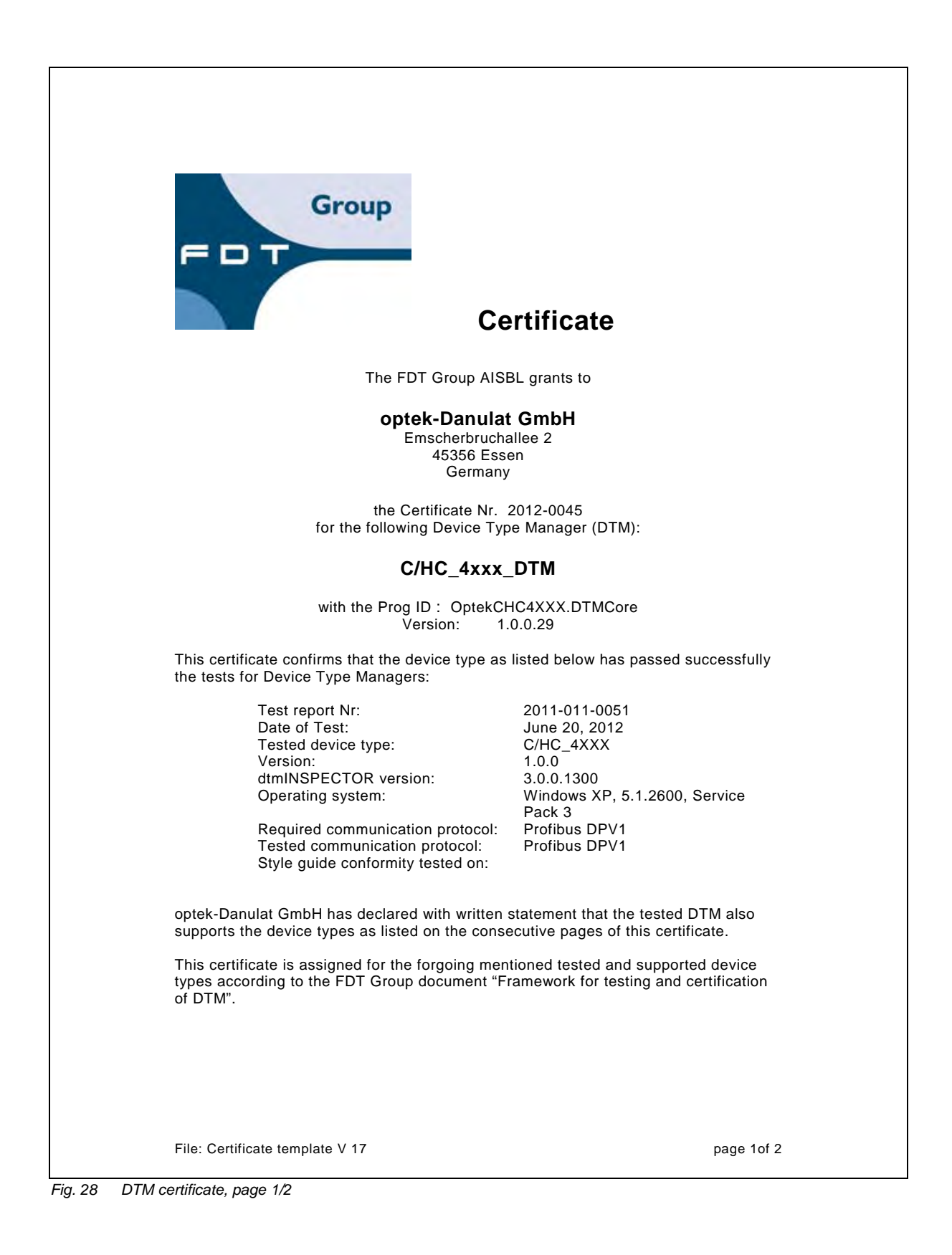

This certificate entitles optek-Danulat GmbH to use the FDT Certified label and logo in the product specification Group FDT and marketing communication of tested and supported device types. Certified A high resolution version of this logo is available from the FDT Business Office. Jodoigne, August 20, 2012. Katrien Peeters FDT Certification Office Supported devices types for which this certificate is granted: / Supported operation systems types for which this certificate is granted: /

File: Certificate template V 17

page 2of 2

Fig. 29 DTM certificate, page 2/2

# 10 EU declaration of conformity

Herewith we,

optek-Danulat GmbH, Emscherbruchallee 2, 45356 Essen, Germany,

declare in sole responsibility that the following measuring systems each comprising one converter of the series

Control 4000 (C4XXX with X=0..6); Control 8000 (C8XXX with X=0..8); Haze Control (HC 4XXX, X=0..6)

and one or several sensors of the series

AF16, AF26, AF45, AF46, TF16-N, DTF16, ASD12, ASD25, AS16, AS56, ACF60, ACS60

have been developed, constructed and manufactured in conformity with the requirements of the European directives 2014/30/EU, 2014/35/EU and 2011/65/EU, 2015/863/EU (including the amendments valid at the time of this declaration).

The assessment is based on the application of the standards:

| EU Directives              | Description           | Standards                                                                            |
|----------------------------|-----------------------|--------------------------------------------------------------------------------------|
| 2014/30/EU                 | EMV                   | EN 61326-1:2013<br>EN 61326-2-3:2013<br>EN 61326-2-5:2013                            |
| 2014/35/EU                 | Low Voltage Directive | EN 61010-1:2010<br>EN 61010-1-2010/A1:2019/<br>AC:2019-04<br>EN 61010-1:2010/A1:2019 |
| 2011/65/EU,<br>2015/863/EU | RoHS                  | EN IEC 63000:2018                                                                    |

Tab. 19 EU declaration of conformity

Essen, 2022/05/29

optek Emscherbru nallee 2 45356 Essen . Tel. 0201 / 63 409-0

Dipl. Ing. Jürgen Danulat Managing Director

# 11 Contacts

For further inquiry, feel free to contact us or our distributing partners at any time:

#### Germany

optek-Danulat GmbH Emscherbruchallee 2 45356 Essen / Germany Phone: +49-(0)201-63409-0 E-Mail: info@optek.de

#### China

optek-Danulat Shanghai Co., Ltd Room 718 Building 1 No. 88 Keyuan Road Pudong Zhangjiang Shanghai, China 201203 Phone: +86 21 2898 6326 E-Mail: info@optek-danulat.com.cn

#### Singapore

optek-Danulat Pte. Ltd. 25 Int'l Business Park #02-09-f German Centre Singapore 609916 Phone: +65 6562 8292 E-Mail: info@optek.com.sg

#### USA

optek-Danulat Inc. N118 W18748 Bunsen Drive Germantown WI 53022 / USA Phone: +1 262 437 3600 Toll free call: +1 800 371 4288 E-Mail: info@optek.com

#### 中国

优培德在线测量设备(上海)
有限公司
上海张江科苑路 88
号德国中心 718
室 邮编:201203
电话:+86-21-28986326
E-Mail: info@optek-danulat.com.cn

Please visit our website for contacts of our local distributors in other countries.

www.optek.com